#### 2.登録依頼却下の完了

| 電子著作物権利処理システム - Microsoft<br>、 ファイル(F) (清集(F) キテヘム お気(-3.0(4)) | Internet Explorer |                  |               |                                           |  |
|----------------------------------------------------------------|-------------------|------------------|---------------|-------------------------------------------|--|
| 推利者·利用者情報管理 依赖                                                 | 却下完了              |                  |               |                                           |  |
|                                                                |                   | 大学名称<br>所属(学部など) | 私             | 情協                                        |  |
| ー                                                              | 依頼者情報             | 氏名               | <b>τ</b>      | ストユーザ                                     |  |
| ト「企業」として登録<br>ト「その他の団体」として登録                                   | 依頼理由              | メールアドレス          | te<br>著       | stuser®mail.ne.jp<br>作物「〇〇〇」の著作者として登録したい為 |  |
| ▶ 登録依頼を表示<br>ヘルブ                                               | 区分                |                  |               | 個人                                        |  |
| ■ 検索                                                           | 所属(学部など           | 0                |               | 〇〇大学ムム学部                                  |  |
| - 参照・追加登録・修正・削除<br>- バラス 佐丁 割除                                 | 氏名                | 姓<br>名           |               | テストユーザの姓<br>テストユーザの名                      |  |
| ■ 一括豆蒜·◎止·削除<br>▶ 一括処理                                         | 連絡先メール            | アドレス             |               | juce01245@mail.ne.jp                      |  |
| ■ リンク<br>■ 推測券判断シフテム                                           |                   | 郵便番号<br>都道府県     |               | 000-0000<br>神奈川県                          |  |
| ■ ログアウト                                                        | 自宅住所              | 住所 1             |               | 横浜市中区不老町0-00-0                            |  |
|                                                                | 連絡先電話番            | 住所 2<br>号        |               | 0000-0000-0000                            |  |
|                                                                | 却下理由              |                  |               | 当該ユーザは既に登録されている為                          |  |
|                                                                |                   | 上記 0             | 0内容3<br>1者への3 | を却下しました<br>遺釉メール生成                        |  |

登録依頼者に登録を却下した旨を通知する場合には、『依頼者への通知メール作成』を押すと、管 理者が使用するパソコンの電子メールソフトウェアを起動し、メールを自動的に作成します。この段 階ではメールは送信されません。内容確認の上、手動で送信します。 お使いの電子メールソフトウェアによっては作動しないことがあります。

#### (2)権利者・利用者情報の検索、追加登録、修正、削除

検索

| ア | . 所属、 | 氏名による検索 |  |
|---|-------|---------|--|
|   |       |         |  |

| 3 電子著作物権利処理システム - Microsoft Internet Explorer 📃               |                             |                     |                         |         |  |  |  |
|---------------------------------------------------------------|-----------------------------|---------------------|-------------------------|---------|--|--|--|
| : ファイル(E) 編集(E) 表示(V) お気にみ                                    | (り(A) ツール(T) ヘルプ(H)         |                     |                         | <b></b> |  |  |  |
| 権利者·利用者情報管理                                                   | 権利者·利用者情報検索                 | 间者·利用者情報検索          |                         |         |  |  |  |
|                                                               |                             | ※赤字は2               | カ必須項目です                 |         |  |  |  |
| ■ 登録                                                          | 大学名称                        |                     | 〇〇大学                    |         |  |  |  |
| ト「個人」として登録                                                    | ID                          |                     |                         |         |  |  |  |
| ト「大学」として登録<br>ト「企業」として登録                                      | 「大学」として登録                   |                     |                         |         |  |  |  |
| ト「その他の団体」として登録                                                | 区分                          |                     | ☑ 個人 ☑ 大学 ☑ 企業 ☑ その他の団体 |         |  |  |  |
| ┗ 登録依頼を表示<br>ヘルプ                                              | 所属・連絡担当者所属(<br>部分検索は「*」を使用( | (学部・部署など)<br>例:*経済) |                         |         |  |  |  |
|                                                               | 百万,清仲相出来力                   | 姓                   |                         |         |  |  |  |
| ★☆<br>- 泰昭・追加登録・修正・削除                                         | 庆治"是船也当有名                   | 名                   |                         |         |  |  |  |
| <ul> <li>→括登録・修正・削除</li> <li>→括処理</li> <li>□ → 括処理</li> </ul> |                             | *2~-2°0             | )<br>OR検索はできません<br>検索   |         |  |  |  |

「権利者・利用者情報管理」の「検索」メニューにある「参照・追加登録・修正・削除」を選 択し、表示された検索画面で、所属、氏名から権利者・利用者を検索します。

- ・ 所属、氏名のいずれか一方で検索することもできます。例えば、所属のみ入力した場合には、 該当する学部等の全ての権利者(利用者)情報を表示します。
- ・ 所属については、検索文字を含む全ての該当者を表示する場合には '\*'(アスタリスク)を 使用します。
  - (例)"経済" > 所属の先頭が"経済"から始まる学部学科の権利者を全て表示します。
     (例)"\*経済" > 所属に"経済"を含む学部学科の権利者を全て表示します。

| 中国・中国・国・国・国・国・国・国・国・国・国・国・国・国・国・国・国・国・国                                                                                                    |                         | ③電子適估物施料処理システム - Microsoft Internet Explorer      「□ ×     マーグルドン 編集() 表示() お気に入り(A) ソール() へルブ(H)     ■      ■ |                 |              |            |                               |                       |                           |                 |       |             |        |              |
|----------------------------------------------------------------------------------------------------|-------------------------|----------------------------------------------------------------------------------------------------|-----------------|--------------|------------|-------------------------------|-----------------------|---------------------------|-----------------|-------|-------------|--------|--------------|
| PF1200         副         中         中         P         P<                                                                                                    |                         | + ps + → · ② ③ ④ ◎ Q## @bpst/0 ③y5/7 ③ E- 글 Ξ = 900                                                            |                 |              |            |                               |                       |                           |                 | ンク    |             |        |              |
| 株村市・利用者情報管理         株村市・利用者情報管理           1000000000000000000000000000000000000                                                                                                    |                         | アドレス(D) 🕘 http://ipr.juce.jp                                                                                   | /touroku/s      | ervlet/c     | controller |                               |                       |                           |                 | • @称  | 動           |        |              |
| 権利者・利用者情報管理         K中村: 代用者物報使用           29         199           199         199           100         199           100         199           100         199           100         199           100         199           100         199           100         199           100         199           100         199           100         199           100         199           100         199           100         199           100         199           100         199           100         199           100         199           100         199           100         199           100         199           100         199           100         199           100         199           100         199           100         199           100         199           100         199           100         199           100         199           110         199                                                                                                    |                         |                                                                                                    |                 |              |            | at to to at                   |                       |                           |                 |       | -l          |        |              |
| Sign         Figh/Lit C 28           Figh/Lit C 28         Figh/Lit C 28           Figh/Lit C 28         Figh/Lit C 28           Figh/                                                                                                    |                         | 権利者-利用者情報                                                                                                    | 管理              | 稲            | 利者・利用者     | <b>育報</b> 便衆                  |                       |                           |                 |       | _           |        |              |
| ・ ジタボ         ・ ジャボ         ・ ジャ         ・ ジャ         ・ ジャ         ・ ジャ         ・ ジャ         ・ ジャ         ・ ジャ         ・ ジャ         ・ ジャ         ・ ジャ         ・ ジャ         ・ ジャ         ・ ジャ         ・ ジャ         ・ ジャ         ・ ジャ         ・ ジャ         ・ ジャ         ・ ジャ         ・ ジャ         ・ ジャ                                                                                                    |                         |                                                                                                    |                 |              |            | ※赤宇は入                         | 力必須項目です               |                           |                 |       |             |        |              |
| ID       ID         ID       ID         ID       ID <td></td> <td>■ 豆芽<br/>上「個人」として登録</td> <td></td> <td></td> <td>大学名称</td> <td></td> <td>私情協</td> <td></td> <td></td> <td></td> <td></td> <td></td> <td></td>                                                                                                    |                         | ■ 豆芽<br>上「個人」として登録                                                                                             |                 |              | 大学名称       |                               | 私情協                   |                           |                 |       |             |        |              |
| P はましていない                の のの目ははないてない               の のの目はない               の のの目はない               の ない               の             の                                                                                                    |                         | ト「大学」として登録                                                                                                    |                 |              | ID         |                               |                       |                           |                 | _     |             |        |              |
| ・ 294 休報を表示<br>・・ ヘルブ・・・       ・ 294 休報を表示<br>・・ ヘルブ・・・       ・ 294 休報を表示<br>・・ ヘルブ・・・       ・ 294 休報を表示<br>・・ ヘルブ・・・       ・ 294 休報を表示<br>・・ ヘルブ・・・       ・ 294 休報を表示<br>・・ ヘルブ・・       ・ 294 休報を表示<br>・・ ヘルブ・・       ・ 294 休報を表示<br>・・       ・ 294 休報を表示<br>・・       ・ 294 休       ・ 294 休       ・ 294 休       ・ 294 休       ・ 294 休       ・ 294 休       ・ 294 休       ・ 294 休       ・ 294 休       ・ 294 休       ・ 294 休       ・ 294 休       ・ 294 休       ・ 294 休       ・ 294 休       ・ 294 休       ・ 294 休       ・ 294 休 |                         | ト・企業」として登録<br>ト・その他の団体」とし1                                                                                     | て登録             |              | 種別         | F                             | ☑ 権利者 ☑ 利用            | 月者                        |                 | _     |             |        |              |
|                                                                                                    |                         | - 登録依頼を表示                                                                                                    |                 |              | 区分         | 半北东南(浩峰,雄型た火)                 |                       | ☑ 企業 ☑ ·                  | その他の団体          | _     |             |        |              |
| ● 学業::::::::::::::::::::::::::::::::::::                                                                                                    |                         | ヘルプ                                                                                                    |                 |              | 部分検索は「     | 当者所稱(子部・部者なこ)<br>*」を使用(例:8経済) | 経済*                   |                           |                 |       |             |        |              |
| ・ ## ##### ######       *X       *X                                                                                                    |                         | ■ 検索                                                                                                    |                 |              | 氏名·連絡相     | 当者名 姓 🌱                       |                       |                           |                 |       |             |        |              |
|                                                                                                    |                         | ■ 李照·垣加登録·修止・                                                                                                  | 削隊              |              |            | 名                             |                       |                           |                 |       |             |        |              |
| ● 2010     ● 2010       ● 1000     ● 2010       ● 2010     ● 2010       ● 2010     ● 2010       ● 2010     ● 2010       ● 2010     ● 2010       ● 2010     ● 2010       ● 2010     ● 2010       ● 2010     ● 2010       ● 2010     ● 2010       ● 2010     ● 2010       ● 2010     ● 2010       ● 2010     ● 2010       ● 2010     ● 2010       ● 2010     ● 2010       ● 2010     ● 2010       ● 2010     ● 2010       ● 2010     ● 2010       ● 2010     ● 2010       ● 2010     ● 2010       ● 2010     ● 2010       ● 2010     ● 2010       ● 2010     ● 2010       ● 2010     ● 2010       ● 2010     ● 2010       ● 2010     ● 2010       ● 2010     ● 2010       ● 2010     ● 2010       ● 2010     ● 2010       ● 2010     ● 2010       ● 2010     ● 2010       ● 2010     ● 2010       ● 2010     ● 2010       ● 2010     ● 2010       ● 2010     ● 2010       ● 2010     ● 2010       ● 2010     ● 2010                                                                                                    |                         | ■ 一括登録・修正・削除<br>ト → 托伸押                                                                                        |                 |              |            | ※スペースでの                       | DR検索はできませ、            | <i>k</i>                  |                 |       |             |        |              |
| ● 929       ● 944 #118 52.75.4         ■ 0770 h       ■ 0770 h         全電子著作物値刊処理システム - Microsoft Internet Explore:                                                                                                    |                         |                                                                                                    |                 |              |            |                               | 検索                    |                           |                 |       |             |        |              |
|                                                                                                    |                         | <ul> <li>リンク</li> <li>単数利米利紙システム</li> </ul>                                                                    |                 |              |            |                               |                       |                           |                 |       |             |        |              |
|                                                                                                    |                         |                                                                                                    |                 |              |            |                               |                       |                           |                 |       |             |        |              |
| ① 電子著作物語「松建システム - Microsoft Internet Explorer       □□×         ファイル・D 編集(D) 表示(レンロ(D) ツール(D) ヘルブ(D)       10         中長る・サ・③ ① ① ② 技業 直お気に入り ③ メディア ③ 日 回 回 リンク       リンク         アドレス(D) ④ http://wr.juce.jp/touroku/servlet/controller       ・ ク 谷物         催和者・和用者情報管理<br>ト「個人」として登録<br>ト「信人」として登録<br>ト「な美」として登録<br>ト「大学」として登録<br>ト「な美」として登録<br>ト「な美」として登録<br>ト「えぐして登録<br>ト「その他の目体」として登録<br>「 その他の目体」として登録<br>「 2 ※ abcd0001 「経済学部経済学科 個人 山田 一郎 李煕 追加登録 修正<br>2 ※ abcd0002 経済学部経済学科 個人 田中 二郎 李煕 追加登録 修正                                                                                                    |                         | ■ ログアウト                                                                                                    |                 |              |            |                               |                       |                           |                 |       |             |        |              |
| アナルビ 編集(2) 表示(3) あ気に入り(3) ツール(1) へルブイビ)       目         中菜る・⇒・③ ② ① ③ @ 検索 画お気に入り ③ メディア ③ □ = リンク       リンク         アドレス(2) ● http://pr.juce.jp/touroku/servlet/controller       ● (*15)         ● # Af - 利用者情報検索結果       ● (*15)         ● # Af - 利用者情報検索結果       ● (*15)         ● # Af - 利用者情報検索目       ● (*15)         ● # Af - 利用者情報検索目       ● (*15)         ● # Af - 利用者情報検索目       ● (*15)         ● # Af - 利用者情報検索目       ● (*15)         ● # Af - 利用者情報検索目       ● (*15)                                                                                                    | 🥙 電子著作物権利               | 処理システム - Microsoft ]                                                                                           | Internet E      | Explore      | er         |                               |                       |                           |                 |       |             |        | _ 🗆 🗙        |
| ・中、② ① ③ ② 換集 当お気に入り ③ メディア ③ □ □ □ □ □ □ □ □ □ □ □ □ □ □ □ □ □ □                                                                                                    | ファイル(E) 編集(             | E) 表示(V) お気に入り                                                                                                 | )( <u>A</u> ) ツ | -ル( <u>T</u> | ) ヘルプ(円)   |                               |                       |                           |                 |       |             |        | 1            |
| アドレス型       ● http://ipr.juce.ip/tourdu/servlet/controller       ● 冷物         権利者・利用者情報管理       ▲         ■ 登録       ●         ド「個人」として登録       ●         ト「久学」として登録       ●         ト「公里(2) して登録       ●         ト「久学」として登録       ●         ト「公児の他の団(4)として登録       ●         ●       ●         ●       ●         ●       ●         ●       ●         ●       ●         ●       ●         ●       ●         ●       ●         ●       ●         ●       ●         ●       ●         ●       ●         ●       ●         ●       ●         ●       ●         ●       ●         ●       ●         ●       ●         ●       ●         ●       ●         ●       ●         ●       ●         ●       ●         ●       ●         ●       ●         ●       ●         ●       ●         ●       ●                                                                                                    | (中戻る → ⇒ → (            | 3 👔 🚮 🔍検索                                                                                                    | 園お気(            | 2入り          | @xティア (    | 3 B-2 I I                     |                       |                           |                 |       |             |        | リンク          |
| 権利者・利用者情報管理     ▲            ・ 登録<br>ド「個人」として登録<br>ド「人学」として登録<br>ド「大学」として登録<br>ド「大学」として登録<br>ド「な業」として登録<br>ド「な業」として登録<br>ドであ他の団体」として登録<br>・ へルブ         ・ へルブ         ・ へルブ         ・ へルブ         ・         ・         ・                                                                                                    | アドレス(D) 🙆 http          | ://ipr.juce.jp/touroku/serv                                                                                    | vlet/cont       | roller       |            | 1                             |                       |                           |                 |       |             | -      | ♂移動          |
| 権利者・利用者情報管理     ※叙込みを行う場合は「再後索」ボタンを押してください、          ・ 登録       ・ 「「個人」として登録       ・ 「大学」として登録       ・ 「大学」として登録       ・ 「その他の団体」として登録       ・ クルブ         ・ 一、のルブ           ・ へルブ         ・ 個別       ・ のの辺し、との       ・ のの辺し、       ・ のの辺し、       ・ のの       ・ のの辺し、       ・ のの       ・       ・       ・       ・       ・                                                                                                    |                         | <b>_</b>                                                                                                    |                 |              |            |                               |                       |                           |                 |       |             |        |              |
|                                                                                                    | 権利者・利)                  | 用者情報管理                                                                                                    | 権利              | 者・           | 时用者情報      | 検索結果                          |                       |                           |                 |       |             |        |              |
| ● 登録     **秋込みを行う場合は「再後来」ホタンを押してたさい、<br>※種別者の「権」は権利者、「利」は利用者を登出します       ト「個人」として登録<br>ト「大学」として登録<br>ト「その他の団体」として登録<br>・登録依拠を表示<br>ヘルブ     画位     画位       No.     種別     ID     所属、地震学が近属     区分       生     名     処理       1     * abcd0001     経営等部経営学部       2     * abcd0002     経営等部経営学部     個人     田中                                                                                                    |                         |                                                                                                    |                 |              |            | w (***) = ± (* * 19           | A 141 T 10 + .        | In the standard sector of |                 |       |             |        |              |
| ト「個人」として登録<br>ト「大学」として登録<br>ト「企業」として登録<br>ト「その他の団体」として登録<br>・登録依頼を表示<br>ヘルブ     3件の情報が見つかりました     画校索       1     第日の第日に当びの第日になった。     近日の第日になった。     通校索       2     * abcd0001     経済学部経済学科     個人     山田     一郎     参照     追加登録     修正       2     * abcd0002     経済学部経済学部     個人     田中     二郎     参照     追加登録     修正                                                                                                    | ■登録                     |                                                                                                    |                 |              |            | ※叙述みを打つ場<br>※括別調の[扱け]         | (台は)再便系」<br>  版創書 「利山 | 不ダノを押し<br>It利田老をi         | シ(くたさ)<br>斉吽(まオ | μ.    |             |        |              |
| ト「大学」として登録<br>ト「企業」として登録<br>ト「その他の団体」として登録<br>・登録依頼を表示<br>ヘルブ     植り<br>福利     加     所留: 地理学考測器     区分     氏名・連絡担当者名<br>姓     処理       1     *     sbcd0001     経済学部経済学科     個人     山田     一郎     参照     追加登録     修正       2     *     sbcd0002     経済学部経営学部     個人     田中     二郎     参照     追加登録     修正                                                                                                    | 上間入」とし                  | て登録                                                                                                    | 344.0           | 小铁畫          | お目っかり      | 本115-<br>キート                  | 101010                | 10111/1118 (2)            | 33-74 () & )    |       |             | 百株式    | <del>.</del> |
| ド「企業」として登録     No.     種別     ID     所属     所属     Yate     Exact     Leg       ・ 登録依頼を表示     ヘルブ     1     *     abcd0001     経済学部経済学科     個人     山田     一部     参照     追加登録     修正       2     *     abcd0002     経済学部経済学部     個人     田中     二郎     参照     追加登録     修正                                                                                                    | ト「大学」とし                 | て登録                                                                                                    | 3110            |              | и»ж Ум-9   | a ur                          |                       | -                         |                 |       |             |        | *            |
| 中での他の回身にしてご愛報     権利     姓名       ・ 登録放着を表示     1 * abcd0001     経済学部経済学科     個人     山田     一部     参照     追加登録     修正       2 * abcd0002     経済学部経営学部     個人     田中     二郎     参照     追加登録     修正                                                                                                    | ト「企業」とし                 | て登録                                                                                                    | No.             | 種別           | I ID       | 所属之后已当于所属                     | 区分                    | 氏名・連絡                     | 担当者名            |       | 処理          |        |              |
| ・・・ヘルブ・・         ・・・ヘルブ・・         ・・・・・・・・・・・・・・・・・・・・・・・・・・・・・・・・・・・・                                                                                                    | - 登録依頼を                 | 」」(本) C して 豆琢<br>表示                                                                                            | 1               | 碓扌           | 1 10001    | CT. TO MAN TO CT. TO MAN      | (2)                   | 姓                         | 治               | 4 D77 | 10 to 20 43 |        |              |
| 2 * abcd0002 経済字部経営字部 個人 田中 二郎 参照 通加登録 修正                                                                                                    | ~µ_J                    |                                                                                                    |                 | *            | abcdUUU1   | 1 全演子部检演子科                    | 10 A                  | шш                        | → Rb            | 梦照    | 追加登録        | 118止   |              |
|                                                                                                    |                         |                                                                                                    | 2               | *            | abcd0002   | 経済学部経営学部                      | 個人                    | 田中                        | 二郎              | 参照    | 追加登録        | 修正     |              |
| ■ 後第<br>上 会問::::::::::::::::::::::::::::::::::::                                                                                                    | ■ 検索                    | \$\$. 你正·削除                                                                                                    | 3               | *            | abcd0015   | 経済学部経営学部                      | 個人                    | 田中                        | 二 £ß            | 参照    | 追加登録        | 修正     |              |
|                                                                                                    | 5 m 2 m 3               | 2.19K PS-11, 11'19A                                                                                            |                 |              |            |                               |                       |                           |                 |       |             |        |              |
| ■ 一括登録 · 修正 · 削除                                                                                                    | ■ 一括登録·偷                | ≶正·削除                                                                                                    |                 |              |            |                               |                       |                           |                 |       |             |        |              |
| —— 千括処理                                                                                                    | -一括処理                   |                                                                                                    |                 |              |            |                               |                       |                           |                 |       |             |        |              |
|                                                                                                    | ■リンク                    |                                                                                                    |                 |              |            |                               |                       |                           |                 |       |             |        |              |
| - 本利者判断システム                                                                                                    | - <u></u> 権利者 <u>刊断</u> | システム                                                                                                    |                 |              |            |                               |                       |                           |                 |       |             |        |              |
|                                                                                                    |                         |                                                                                                    |                 |              |            |                               |                       |                           |                 |       |             |        |              |
|                                                                                                    | 1                       | ▼                                                                                                    |                 |              |            |                               |                       |                           |                 |       |             |        |              |
|                                                                                                    | ど ページが表示され              |                                                                                                    |                 |              |            |                               |                       |                           |                 |       | 1           | ンターネット |              |

## イ.登録者の全件表示

| 全電子著作物権利処理システム - Microsoft Internet Explorer |                       |         |               |                                         |                      |                  |                 |    |            |       |             |   |
|----------------------------------------------|-----------------------|---------|---------------|-----------------------------------------|----------------------|------------------|-----------------|----|------------|-------|-------------|---|
| ファイル(E) 編集(E) 表示(A) お気(に入り(A) ツール(E) ヘルブ(H)  |                       |         |               |                                         |                      |                  |                 |    |            |       |             |   |
| ⇔戻る・→・③ ② ① □ ◎検索 自お気に入り ③火ディア ③ ◎ □ □ リンク   |                       |         |               |                                         |                      |                  |                 |    |            |       |             |   |
| アドレス(D) 💩 http://ipr.juce.jp/touroku/serv    | let/cor               | ntrolle | r             |                                         |                      |                  |                 |    |            | -     | · 《移        | 動 |
| <b>椎利者-利用者情報管理</b>                           | 権利者・利用者情報管理         ▲ |         |               |                                         |                      |                  |                 |    |            |       |             |   |
| ■ <b>登録</b>                                  |                       |         |               | ※殺込みを行う場合<br>※新別調の「施口は約                 | よ 冉検索」オ<br>\$和考 「和ロ: | 「タンを押し<br>†利田書をす | ,てくたさい<br>き味します |    |            |       |             |   |
| - 「個人」として登録                                  | 144                   | -<br>の1 | 繊が見つかりま       | ※1至かり聞ひり 1世 118 11<br>こした               |                      | 511/11/10 °C A   | 4~*U~3          |    |            | 再     | 検索          |   |
| ト「大学」として登録<br>ト「企業」として登録                     |                       | 新日      | 1             | · - · - · · · · · · · · · · · · · · · · |                      | 氏名·道袋            | 相当者名            |    |            |       |             |   |
| ト「その他の団体」として登録                               | No.                   | 権利      | ID ID         | 所属·連絡担当者所属                              | 区分                   | 姓                | 名               |    | 処理         |       |             |   |
| ■ 登録依頼を表示                                    | 1                     | * :     | ∦ 1001juce002 | 事務局                                     | 個人                   | 私情協2             | 私情協2            | 参照 |            | 修正    | 削除          |   |
|                                              | 2                     | * :     | ⊧ 1001juce01  | 事務局                                     | 個人                   | 私情協              | 私情協             | 参照 |            | 修正    | 削除          |   |
| ■検索                                          | 3                     | * :     | ⊧ 1001juce03  | 事務局                                     | 個人                   | 私情協3             | 私情協3            | 参照 |            | 修正    | 削除          |   |
| □ 麥照・追加登録・修止・削除                              | 4                     | *       | abcd0001      | 経済学部経済学科                                | 個人                   | 山田               | 一郎              | 参照 | 追加登録       | 修正    |             |   |
| ■ 一括登録·修正·削除                                 | 5                     | *       | abcd0002      | 経済学部経営学部                                | 個人                   | 田中               | 二郎              | 参照 | 追加登録       | 修正    |             |   |
| └─括処理                                        | 6                     | *       | abcd0003      | 文学部英文学科                                 | 大学                   | 鈴木               | 三郎              | 参照 | 追加登録       | 修正    |             |   |
| ■ リンク                                        | 7                     | *       | abcd0004      | 文学部英文学科                                 | 個人                   | 佐藤               | 25 AB           | 参照 | 追加登録       | 修正    |             |   |
| └ 権利者判断システム                                  | 8                     | *       | abcd0005      | 理学部物理学科                                 | 個人                   | 高橋               | 五郎              | 参照 | 追加登録       | 修正    |             |   |
| ■ 다섯고하下                                      | 9                     | *       | abcd0006      | 理学部物理学科                                 | 個人                   | 大林               | 七朗              | 参照 | 追加登録       | 修正    |             |   |
|                                              | 10                    | *       | abcd0015      | 経済学部経営学部                                | 個人                   | 田中               | 二 .BB           | 参照 | 追加登録       | 修正    |             |   |
|                                              | 11                    | *       | abcd0016      | 文学部英文学科                                 | 大学                   | 鈴木               | 三郎              | 参照 | 追加登録       | 修正    |             |   |
|                                              | 12                    | *       | abcd0017      | 文学部英文学科                                 | 個人                   | 佐藤               | ₽5 £6           | 参照 | 追加登録       | 修正    |             |   |
|                                              | 13                    | *       | abcd0018      | 理学部物理学科                                 | 個人                   | 谷野下              | 秀樹              | 参照 | 追加登録       | 修正    |             |   |
|                                              | 11                    | * :     | k shedninin   | 神学部物神学科                                 | (風人                  | 小、**             | 六郎              | 条照 |            | 修正    | älR≄        | Ť |
| ◎ ページが表示されました                                |                       |         |               |                                         |                      |                  |                 |    | - Fine (1) | ターネット | · · · · · · | 1 |

検索画面で、「種別」と「区分」の項目すべてにチェックをつけ、入力項目には何も検索条件を 入力せずに「検索」ボタンを押すと、登録した権利者および利用者情報がすべて表示されます。 参照

| ② 電子著作物権利処理システム - Mil                   | ■ 電子著作物権利処理システム - Microsoft Internet Explorer |                 |                     |   |  |  |  |  |
|-----------------------------------------|-----------------------------------------------|-----------------|---------------------|---|--|--|--|--|
| : ファ1ルビノ 編集ビノ 表示(型) お気に                 | へり(色) ツール(白) ヘルラ(色)                           |                 |                     |   |  |  |  |  |
| 権利者-利用者情報管理                             | <b>権利者•利用者情報管理</b>                            |                 |                     |   |  |  |  |  |
|                                         | ● 権利                                          | 者・利用者情報の参照 〇 権利 | 者情報の参照 〇利用者情報の参照    |   |  |  |  |  |
| ■ 登録                                    | ID                                            |                 | juce0001            | - |  |  |  |  |
| 「「「「「」」として登録                            | 所属(学部など                                       | ()              | 〇〇大学                | - |  |  |  |  |
| ト「企業」として登録                              | rf .42                                        | 姓               | ДШ                  | - |  |  |  |  |
| ▶ 「その他の団体」とし(登録<br>▶ 登録依頼を表示            | 氏石                                            | 名               | 口子                  | - |  |  |  |  |
| ヘルブ                                     | 連絡先メール                                        | アドレス            | juce0001@mail.ne.jp |   |  |  |  |  |
| ■ 給委                                    |                                               | 事便番号            | 123-4567            |   |  |  |  |  |
| - 5000000000000000000000000000000000000 | 白字住所                                          | 都道府県            | 東京都                 |   |  |  |  |  |
| ■ . 45.25.610x T                        | 6-C11/m                                       | 住所 1            | ○○区○○1-23-4         |   |  |  |  |  |
| ■ 一括亚棘·修正·削除<br>▶ 一括処理                  |                                               | 住所 2            | 00ハイツ101            | _ |  |  |  |  |
|                                         | 連絡先電話番                                        | 号               | 000-000-0000        | _ |  |  |  |  |
| ■ リンク<br>■ 権利者判断システム                    | 茎作物の所在                                        | デフォルトホスト名       |                     |   |  |  |  |  |
|                                         | a trib symal                                  | デフォルトディレクトリ名    |                     |   |  |  |  |  |
| ■ ログアウト                                 | 電子透かし処                                        | 理サーバ名           |                     |   |  |  |  |  |
|                                         |                                               | 修正 削除           | 検索結果に戻る             |   |  |  |  |  |

前ページイ.の「権利者・利用者情報検索結果」画面にて権利者・利用者情報の『参照』を押 すと該当する権利者・利用者の登録情報が表示されます。

この画面から、登録情報の『追加登録』、『修正』、権利者の『削除』が可能です。

登録情報の『追加登録』、『修正』、『削除』は、「権利者情報検索結果」画面から直接実行する ことも可能です。

追加登録

権利者のみまたは利用者のみで登録していた情報を、権利者・利用者の両方として登録したい場合に、

ここで追加登録を行います。

| 2 電子著作物推利処理システム - Microsoft Internet Explorer |             |                                           |                     |  |  |  |
|-----------------------------------------------|-------------|-------------------------------------------|---------------------|--|--|--|
| : ファイル(E) 編集(E) 表示(⊻) お気に入                    | り(A) ツール(T) | ヘルプ(圧)                                    |                     |  |  |  |
| 権利者-利用者情報管理                                   | 権利者·利用      | 者情報登録《個人》                                 | 8.5.4               |  |  |  |
| <b>— 3</b> (3)                                |             | ☆ 赤子は八刀必須項                                | 自じ9                 |  |  |  |
| ■ 豆蘇<br>上「個人」として登録                            | ID          |                                           | juce0101            |  |  |  |
| ト「大学」として登録<br>ト「企業」として登録                      | パスワード       |                                           | •••••               |  |  |  |
| ト「その他の団体」として登録                                | 所属(学部など     | ()                                        | 00大学                |  |  |  |
| - 豆藤依頼を表示<br>ヘルブ                              | 压名          | 姓                                         |                     |  |  |  |
| ■ 检索                                          | ~ 1         | 名                                         |                     |  |  |  |
| □ 0, π<br>└ 参照 ·追加登録 ·修正 · 削除                 | 連絡先メール      | アドレス                                      | juce0001@mail.ne.jp |  |  |  |
| ■ → 任務線、修工、制度                                 |             | <b>郵便番号</b> (半角数字・半角ハイフン「-」8文字まで)         |                     |  |  |  |
| ■ 一 括 显 録 - № 止 - 前 隊<br>└ 一 括 処 理            | 自宅住所        | 都道府県(47都道府県から1つを選択)                       | ▼ 選択してください 🖌        |  |  |  |
|                                               |             | 住所1 (全角・半角英数字合わせて60文字まで)                  |                     |  |  |  |
| ■ リンク<br>■ 権利者判断システム                          |             | 住所2(全角・半角英数字合わせて60文字まで)                   |                     |  |  |  |
|                                               | 連絡先電話番      | 号(半角数字・半角ハイフン「-」16文字まで)                   |                     |  |  |  |
| ■ ログアウト                                       | 茶炸物小形卡      | テフォルトホスト名<br>(半角英数字・一部記号 124文字まで)         |                     |  |  |  |
|                                               | 者作物の加社      | デフォルトディレクトリ名<br>(半角英数字・半角スラッシュ「/」124文字まで) |                     |  |  |  |
|                                               | 電子透かし処      | 理サーバ名(半角英数字・一部記号 256文字まで)                 |                     |  |  |  |
|                                               |             | <u> </u>                                  | 結果に戻る               |  |  |  |

「権利者・利用者情報検索結果」画面にて『追加登録』を押すと、既に登録済みの権利者情報また は利用者情報を流用して、利用者または権利者として追加登録ができます。 修正

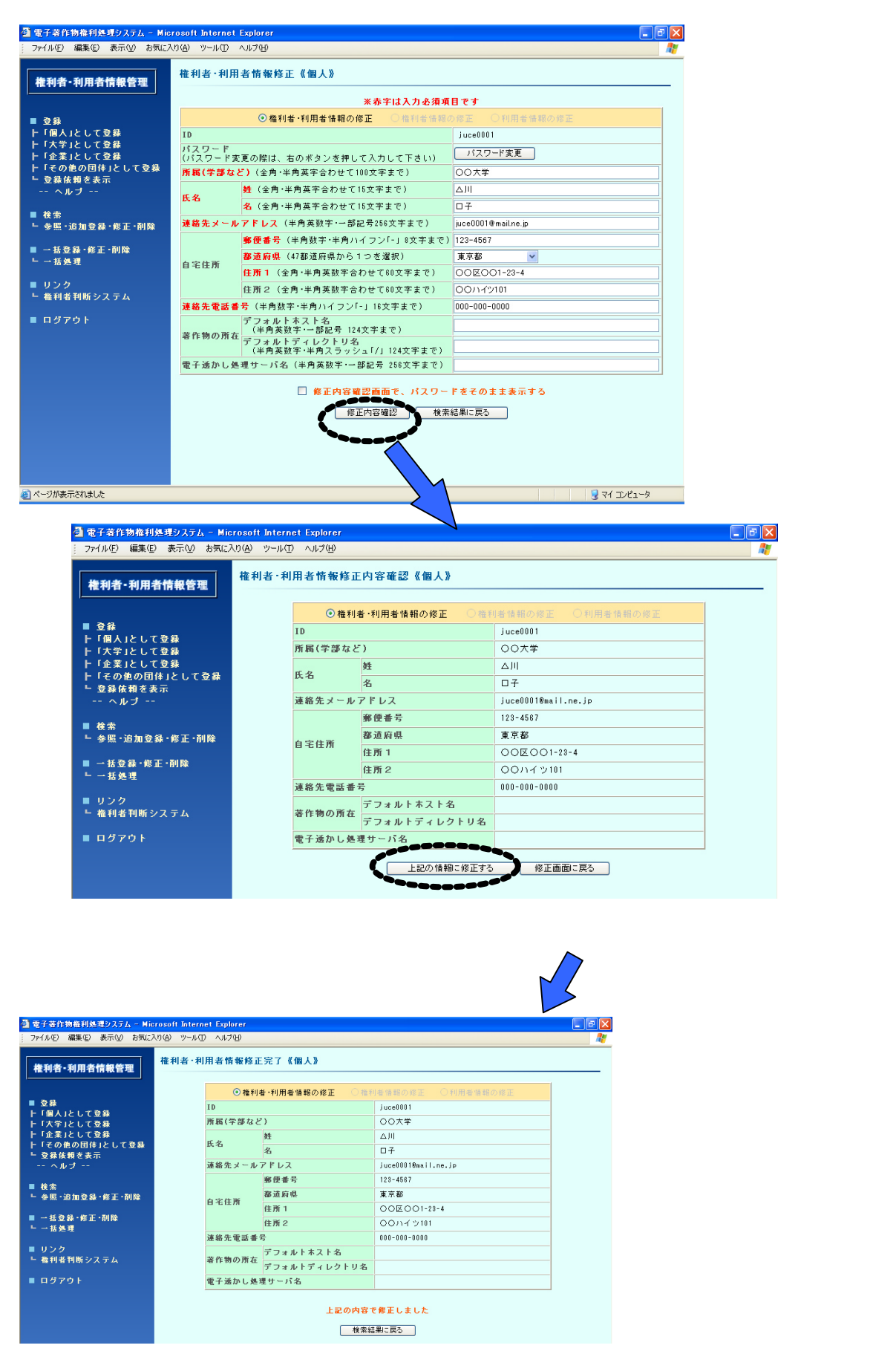

### 削除(利用者の削除)

| ■ 電子著作物権利処理システム - Microsoft Internet Explorer |                |                 |                          |                         |          |  |
|-----------------------------------------------|----------------|-----------------|--------------------------|-------------------------|----------|--|
| ファイル(E) 編集(E) 表示(V) お気に入                      | り(A) ツール(T) ヘル | ブ(円)            |                          |                         | <b>A</b> |  |
| 権利者-利用者情報管理                                   | 利用者情報削除        | 利用者情報削除內容確認《個人》 |                          |                         |          |  |
| <b>86</b>                                     | ID             |                 |                          | juce502                 |          |  |
| ■ 立録<br>ト [個人」と」、て登録                          | 所属             | 学部など)           |                          | ○○学部○○学科                |          |  |
| ト「大学」として登録                                    | 5 4            | 姓の川             |                          |                         |          |  |
| -<br>ト「企業」として登録                               | 氏名             | 名               |                          | 07                      |          |  |
| ┣「その他の団体」として登録                                | 連絡:            | もメールアドレ         | ス                        | juce5020mail.ne.jp      |          |  |
| ▶ 登録依頼を表示                                     |                |                 |                          |                         |          |  |
| ヘルブ                                           |                | -               | →度削除した IDを再度値<br>上記データをi | 『用することはできません<br>削除しますか? |          |  |
| ■ 検索                                          |                |                 |                          |                         |          |  |
| └ 参照・追加登録・修正・削除                               |                |                 | 削除を実行する                  | 検索結果に戻る                 |          |  |
| ■ 一括登録·修正·削除<br>■ 一括処理                        |                |                 |                          |                         |          |  |

「権利者利用者情報検索結果」から『削除』を押して「利用者情報削除確認」画面を表示します。 内容を確認の上、『削除を実行する』を押します。

<ご注意>

\*一度削除した利用者IDは再度使用することはできません。

\* 一度登録した権利者は削除できません。(著作物情報や会計情報に影響するためです。)

#### (3) 著作物情報作業履歴と著作物権利者別集計

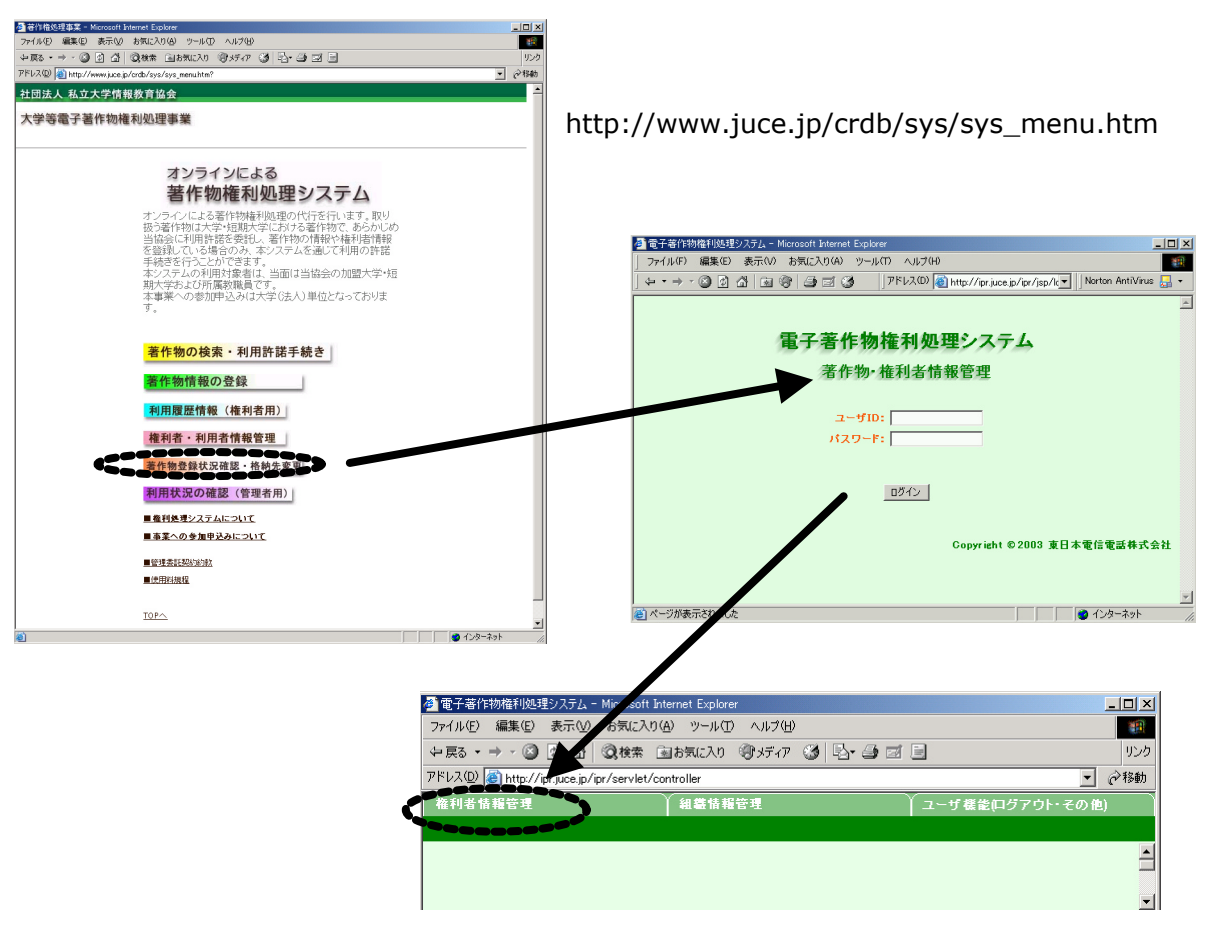

『権利者情報管理』を選択します

### 著作物情報作業履歴

| 會 雷子著作物權利如                    | 理システム - Microsoft Internet Explorer         |                |        |  |  |  |
|-------------------------------|---------------------------------------------|----------------|--------|--|--|--|
| ファイル(E) 編集(E)                 | 表示(V) お気に入り(A) ツール(T) -                     | ヘルプ(出)         |        |  |  |  |
| (中戻る • ⇒ • 🖄                  | ) 🕅 🚮 🔍検索 📾 お気に入り 🧐                         | NFAR 🎯 🖏 🎒 🖬 . | 目 リンク  |  |  |  |
| アドレス(①) 🍓 http://             | /ipr.juce.jp/ipr/servlet/controller         |                |        |  |  |  |
| 権利者情報管理                       | 44.44.44.44.44.44.44.44.44.44.44.44.44.     | <b>1</b>       |        |  |  |  |
| 権利者情報検索                       | 権利者情報:                                      | 全表示            | 権利者別集計 |  |  |  |
| 推利者情報管理                       | <sup>権利者情報管理→ 後素条件入力→ 後索結果</sup><br>権利者情報検索 |                |        |  |  |  |
|                               | 大学ID                                        | 1001           |        |  |  |  |
|                               | 所聞(学部など)<br>部分検索明訂「+」を使用(例:経済+)             |                |        |  |  |  |
|                               | 氏名                                          | 小林             |        |  |  |  |
| * 検索したい条件のみの項目を記入してください<br>検索 |                                             |                |        |  |  |  |
| ,<br>どうが表示されま                 | Ut                                          |                |        |  |  |  |

権利者が行った著作物の 登録、修正、削除に関する 作業履歴を参照します

調べたい権利者の所属ま たは氏名を入力します。権 利者全員を表示したい場 合は、何も入力せずに『検 索』を押します。

| 🥝 會子著作物權利処理以2万上 - Microsoft Internet Explorer                                                                                                    |                                                         |      |                  |         |       |  |
|----------------------------------------------------------------------------------------------------|---------------------------------------------------------|------|------------------|---------|-------|--|
| ファイル(E) 編集(E) 表示(V) お気に入り(A) ツール(T) ヘルプ(H)                                                                                                    |                                                         |      |                  |         | -     |  |
| ~戻る・→・② ② ③ ④ ③検索 函お気に入り ③ゲイア                                                                                                    | 3 B- 4 I                                                | 8    |                  |         | リンク   |  |
| アドレス(D) 🗃 http://ipr.juce.jp/ipr/servlet/controller                                                                                                    |                                                         |      |                  |         | • ∂移動 |  |
| 権利者情報管理                                                                                                    | 組織情報管理                                                  |      | ユーザ機能(ログアウト・その他) |         |       |  |
| 権利者情報検索                                                                                                    | 権利者情報全表。                                                | Ŧ    | 権利者別集計           |         |       |  |
| 維利者情報管理 → 検索条件入力 → <b>検索結果(1件)</b>                                                                                                    | 維利者情報管理 → 發索条件入力 → <b>發索結果(1件)</b><br><b> 権利者情報検索結果</b> |      |                  |         |       |  |
| No. ID 大学ID 所属 権利者の区                                                                                                    | 分氏名                                                     | 自宅住所 | 連絡先メールアドレス       | 連絡先電話番号 | 処理    |  |
| 1         abcd0019         1001         理学部物理学科         個人         小林         六郎         東京都〇〇区〇〇1-2-8         kobayashi@chiyoda.ac<br>jp         03-1234-5683         参照 |                                                         |      |                  |         |       |  |
| <u>এ</u> শ-ジが表示されました                                                                                                    |                                                         |      |                  |         |       |  |

『参照』を押します。

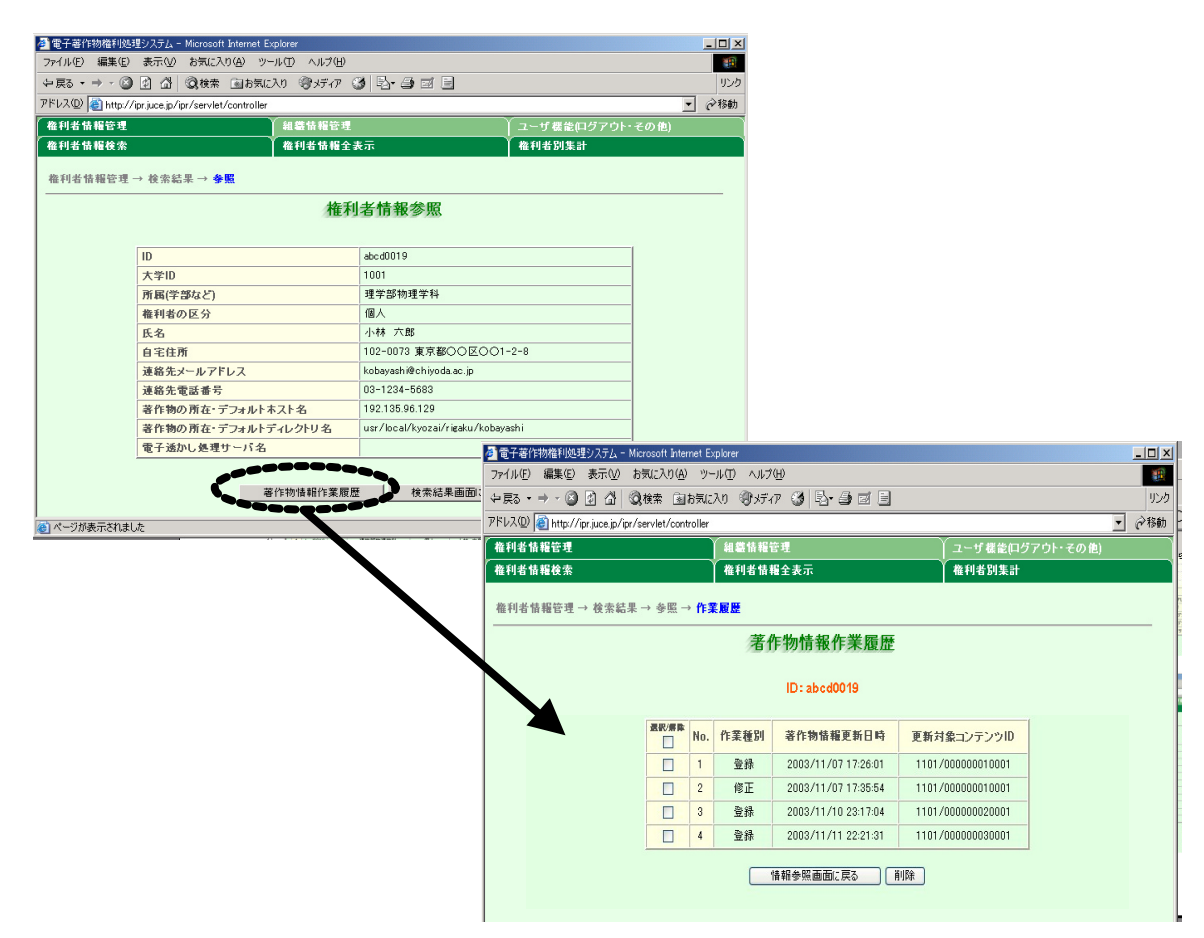

## 著作物権利者別集計

| 電子著作物権           | 利処理システム            | - Microsoft Internet Explorer | 200                   |        |     |
|------------------|--------------------|-------------------------------|-----------------------|--------|-----|
| ノア1ル(ビ) 編9       | ₩E) 表示(型)          | 874L/UB/ 99-MD AN             |                       |        |     |
| P 戻る ▼ ⇒ →       | · 🕲 🖻 🏠            | ◎Q機需 ■お気に入り ミッチデー             | /7 (2) [2] - 2) ⊡ [2] |        | 95  |
| ドレス(D) 🍯 h       | ttp://ipr.juce.jp/ | 'ipr/servlet/controller       |                       |        | @移睡 |
| 権利者情報管           | 理                  | 44巻情報管                        |                       | その     |     |
| 権利者情報を           | 食索                 | ▲ 権利者 情報                      | 全表示 🐂 🐂 🛶             | あるから集計 |     |
| 10 Dr 94 48 48 5 | ****               | te dis statut. Dat dir sul.   |                       |        |     |
| A合TF1的TE1物TE     | 한면 그 <b>만</b> [[]  | が惟利者が未訂                       |                       |        |     |
|                  |                    | 著作                            | 物権利者別集計               |        |     |
|                  | No.                | ID                            | 氏名                    | 著作物数   |     |
|                  | 1                  | 1001 juce01                   | 私情協                   | 1      |     |
|                  | 2                  | 1001 juce002                  | 私情協2                  | 4      |     |
|                  | 3                  | 1001juce03                    | 私情協3                  | 0      |     |
|                  | 4                  | juce0123                      | 山下 秀樹                 | 0      |     |
|                  | 5                  | abcd0001                      | 山田 →郎                 | 0      |     |
|                  | 6                  | abcd0002                      | 田中 二郎                 | 0      |     |
|                  | 7                  | abcd0003                      | 鈴木 三郎                 | 0      |     |
|                  | 8                  | abcd0004                      | 佐藤 四郎                 | 0      |     |
|                  | 9                  | abcd0005                      | 高橋 五郎                 | 0      |     |
|                  | 10                 | abcd0006                      | 大林 七朗                 | 0      |     |
|                  | 11                 | abcd0015                      | 田中 二郎                 | 0      |     |
|                  | 12                 | abcd0016                      | 鈴木 三郎                 | 0      |     |
|                  | 13                 | abcd0017                      | 佐藤 四郎                 | 0      |     |
|                  |                    | abcd0018                      | 谷野下 秀樹                | 0      |     |
|                  | 14                 |                               |                       |        |     |

『権利者情報管理』から 『権利者別集計』を選択し ます。

各権利者の著作物登録件 数が表示されます

# (4)利用状況の集計

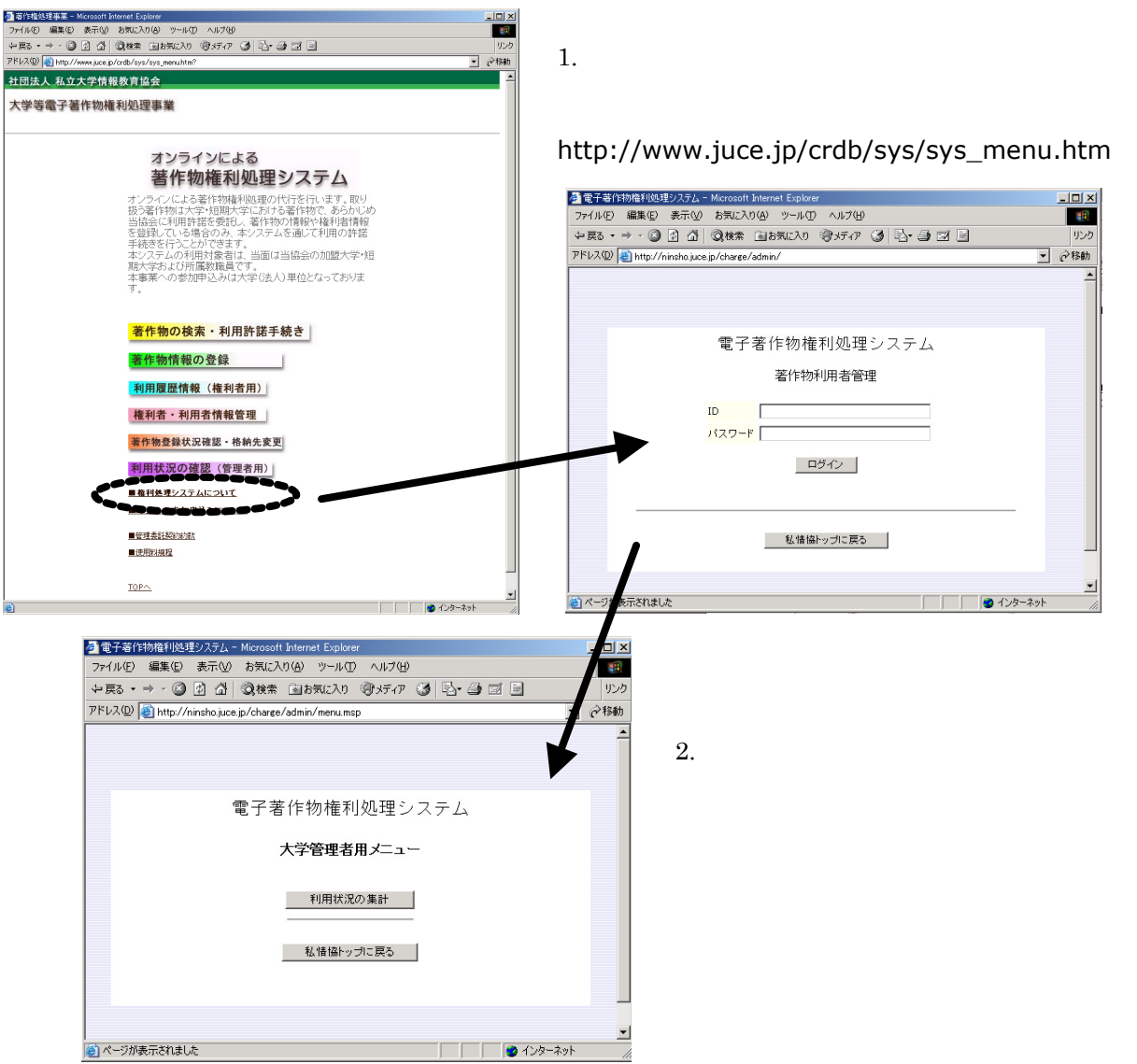

3. 調べたい利用者を検索します。

| 🚰 電子著作物権利処理システム - Microsoft Internet Expl                                                                     | lorer                                                                         |
|----------------------------------------------------------------------------------------------------|-------------------------------------------------------------------------------|
| 」 ファイル(F) 編集(E) 表示(V) お気に入り(A) ツー                                                                             | ル(T) ヘルプ(H) 🌆                                                                 |
| $] \leftarrow \cdot \rightarrow \cdot \oslash \oslash \land   \boxdot \oslash   \oiint \blacksquare \oslash $ | アドレス(D) 🗃 http://ninsho.juce.jp/charge/admin/💌   Norton AntiVirus 归 🔹   リンク » |
|                                                                                                    | <u>•</u>                                                                      |
| 1                                                                                                    | 1<br>子著作物権利処理システム                                                             |
|                                                                                                    | 利用状況検索                                                                        |
| 日付                                                                                                    | 年     月     日から       年     月     日まで                                         |
| ユーザID                                                                                                    |                                                                               |
| 所属(学部など                                                                                                    |                                                                               |
| 連絡者名                                                                                                    |                                                                               |
| 連絡者メール                                                                                                    | アドレス                                                                          |
| 連絡者住所                                                                                                    |                                                                               |
| 連絡先電話電                                                                                                    | 号                                                                             |
|                                                                                                    | _ 検索 _ クリア マリア マ                                                              |
| 🙆 ページが表示されました                                                                                                 |                                                                               |

日付(半角数字)、ユーザID、所属、氏名、メールアドレス、住所、電話番号の各項目を検索条件として使用します。全ての項目に入力する必要はありません。検索条件に応じた利用状況を表示します。

日付は西暦年にて入力します。(例)[2003]年[5]月[15]日

日付の範囲指定(月日から月日まで)における矛盾のチェックは行いません。その場合にはエラーとはならず"件数0"となります。

(例) 2003 年 11 月 20 日 ~ 2003 年 5 月 1 日 「該当なし」 何も入力せずに検索を実行すると、全ての利用状況を表示します。

#### 4. 詳細な利用状況を利用者別に表示します

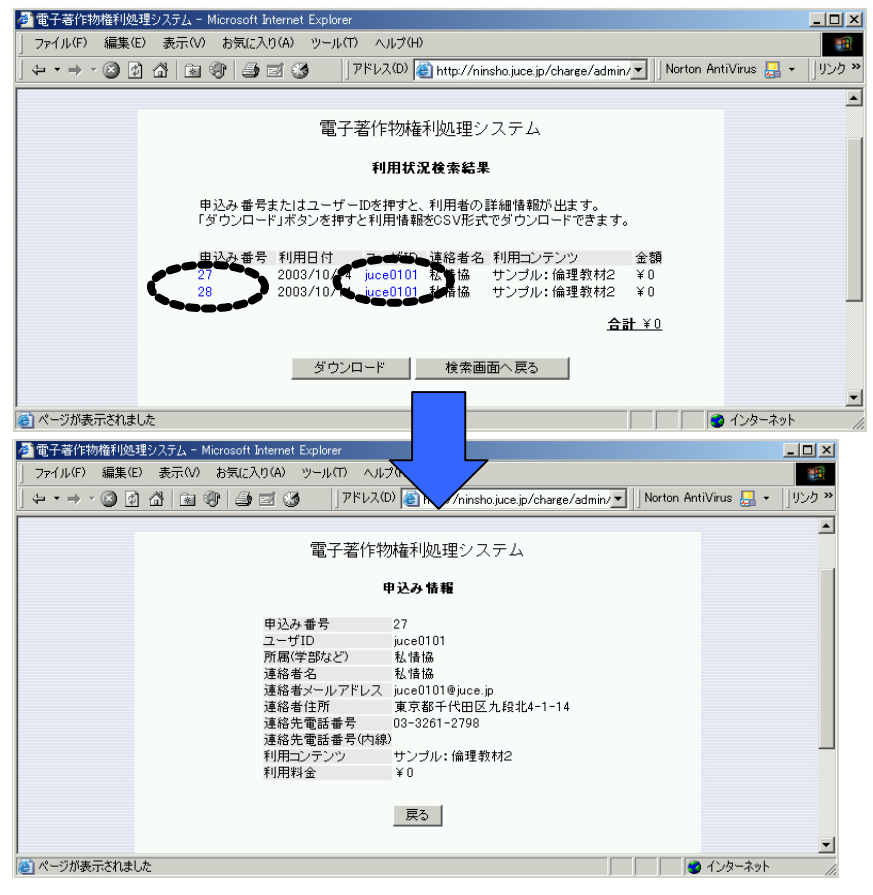

「申込み番号」、あるい は「ユーザID」を押 すと、該当する利用者 の情報を表示します。 5. 利用状況を CSV 形式のファイルにダウロードします

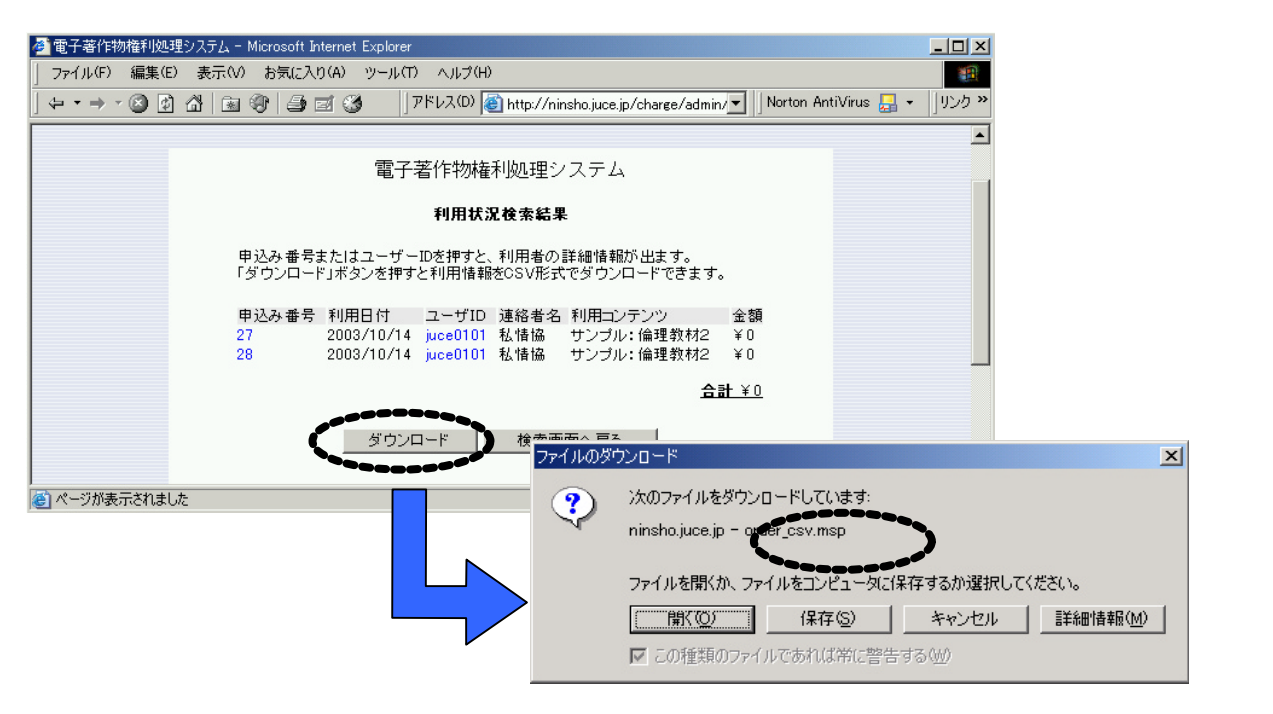

| 🔛 Mie | crosoft Excel - d | output.csv |                  |         |                      |     |   |
|-------|-------------------|------------|------------------|---------|----------------------|-----|---|
| 1     | ファイル(Ĕ) 編集(       | ④ 表示(⊻) 挿入 | ① 書式( <u>0</u> ) | ツール① デー | タ回 ウィンドウW ヘルプ(出)     |     |   |
| B     | 🖻 🖪 🖨 🛛           | à 💖 🚿 🔤    | <b>N •</b> CH •  | Σ 🛍 🚜   | 🚍 + 100% 🔹 → 🗍 MS P⊐ | シック | ٠ |
|       | L39               | <u> </u>   |                  |         |                      |     |   |
|       | A                 | В          | С                | D       | E                    | F   | G |
| 1     | 申込み番号             | 利用日付       | ユーザID            | 連絡者名    | 利用コンテンツ              | 金額  |   |
| 2     | 27                | 2003/10/14 | juce0101         | 私情協     | サンブル:倫理教材2           | 0   |   |
| 3     | 28                | 2003/10/14 | juce0101         | 私情協     | サンブル:倫理教材2           | 0   |   |
| 4     |                   |            |                  |         |                      |     |   |
| 5     |                   |            |                  |         |                      |     |   |
| 6     |                   |            |                  |         |                      |     |   |

ダウンロードしたCSVファイルは表計算ソフトウェアで参照、編集することができます。 CSVファイルの項目は以下のとおりです。

| No. | 項目名     | 内容                |
|-----|---------|-------------------|
| 1   | 申込み番号   | 利用申込みに対して割り振られた番号 |
| 2   | 利用日付    | 著作物を利用した日付        |
| 3   | ID      | 著作物を利用した利用者の ID   |
| 4   | 利用者氏名   | 著作物を利用した人の氏名      |
| 5   | 利用コンテンツ | 利用した著作物の名称        |
| 6   | 金額      | 利用した著作物の金額        |

【表2】利用状況ファイル項目

## 3. 著作物格納先の管理

著作物を登録するコンテンツ登録用サーバの格納先(IPアドレス等)が変更となった場合、著作物の

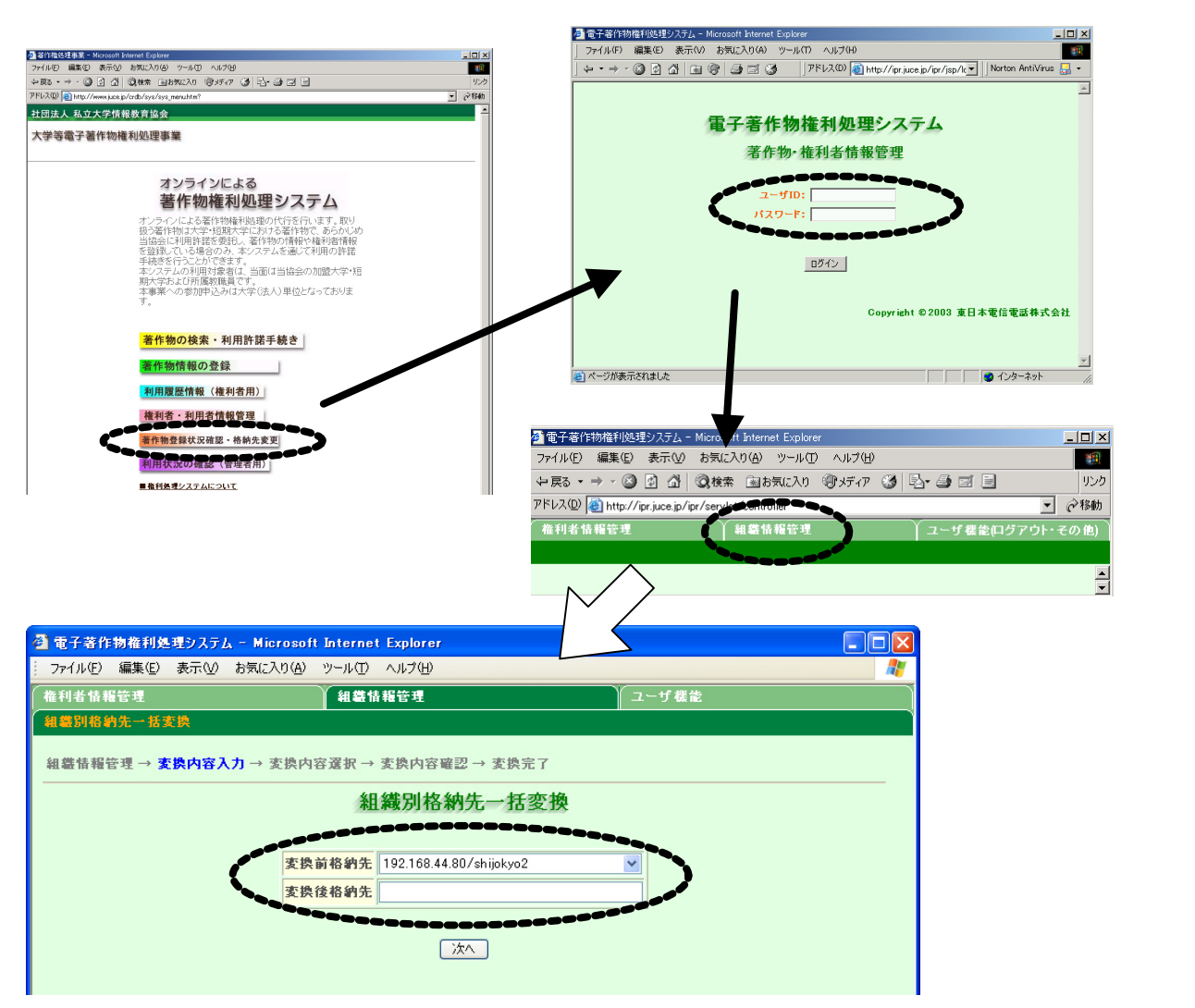

変換の対象となるのは、権利者が著作物を登録する「コンテンツ登録用サーバ」のIPアドレスと、 権利者が著作物を登録するディレクトリ名の「最初の1階層分」です。

(例) <u>192.135.96.187 / shijokyo</u> <u>192.135.96.101 / kyozai</u>

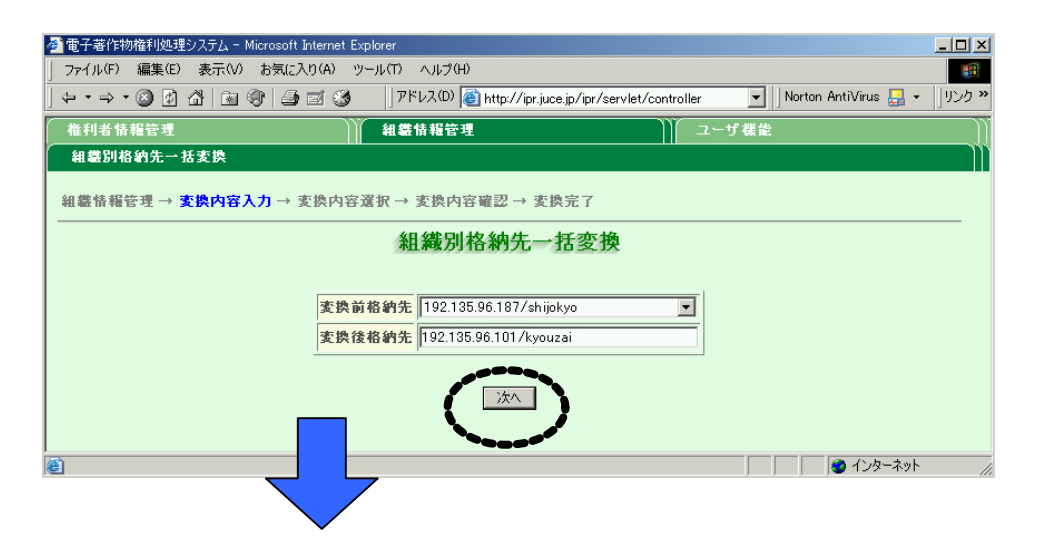

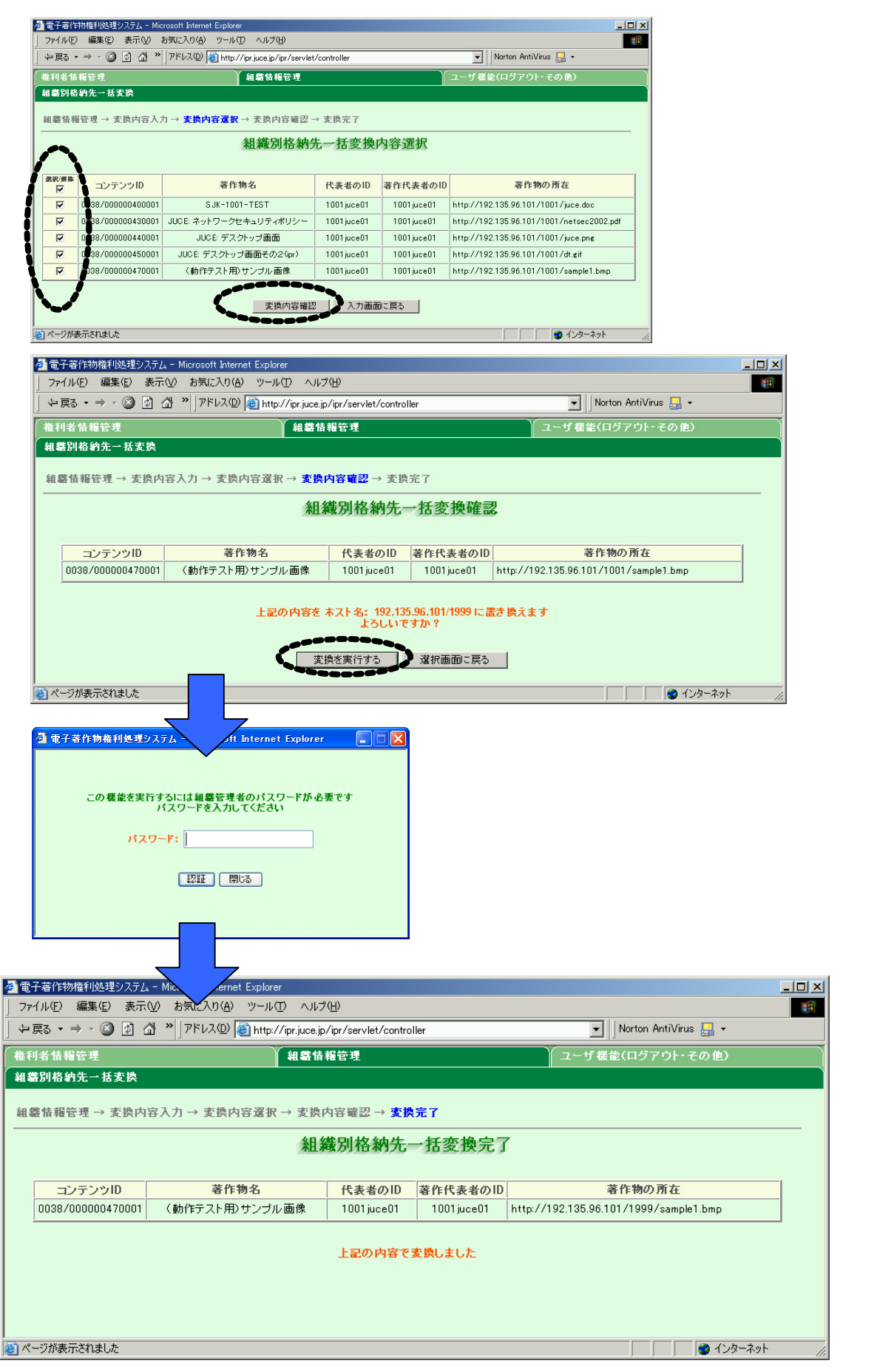

変換作業が完了しました。

## . 著作物の管理

著作物管理の手順には以下の種類があります。

(1) 著作物情報の登録

著作物は、権利者本人(または代理人)が本システムに登録します。著作物は学内のコンテンツ登録用 サーバに格納され、著作物の所在、使用条件などに関する情報は私情協のサーバに登録されます。

(2) 著作物情報の検索・修正・削除

登録されている著作物情報の検索、権利者本人が登録した著作物情報の修正・削除を行います。 権利者による著作物情報の管理は、Webページの著作物情報管理画面から実施します。

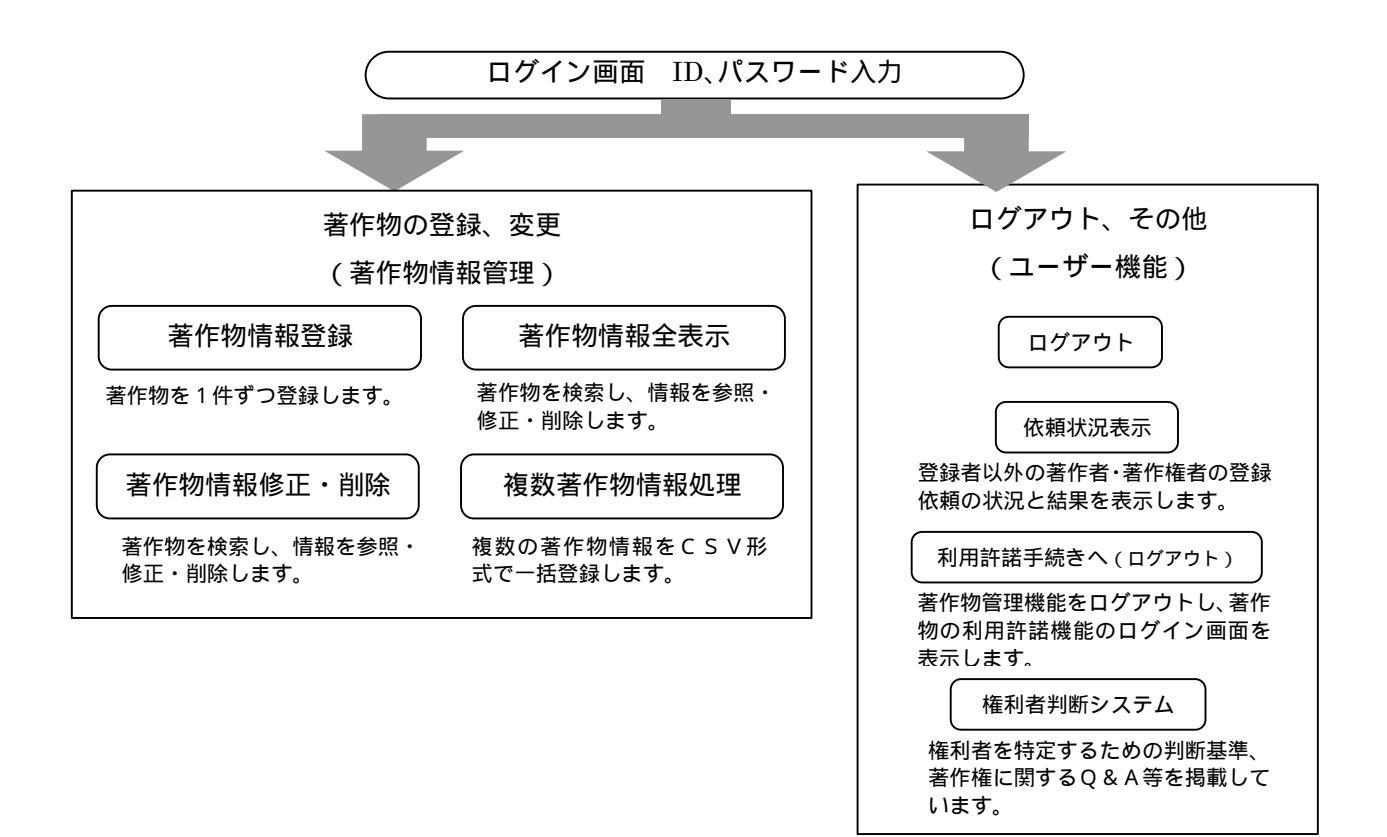

## 1.著作物情報の管理

著作物情報を登録する際には、事前に以下の準備が必要です。

《権利者の登録》

管理者による本システムの利用に必要なID、パスワードの発行
 (本説明書 7 ページの「著作物権利者登録依頼」または、大学管理者向け操作手順説明書 2 ページ
 以降の「権利者と利用者の管理」をご覧願います)

《著作物登録に必要な情報の整理》

- ・ 著作物の学系分類、概要、使用条件など登録に必要な情報の整理
- ・ 複数権利者がいる場合の料金の分配率など、権利者同士の申し合わせ

## (1) 著作物情報の登録

登録に必要な情報

著作物の登録には以下の情報が必要です。

|               |    | 項目名                      | 記述形式         | 備考                                                              |
|---------------|----|--------------------------|--------------|-----------------------------------------------------------------|
|               | 1  | 著作物名                     | 自由記述         | 必須、全角・半角合わせて128 文字まで                                            |
| 権利者情報         | 2  | 権利者の区分                   | 選択方式         | 必須、択一式                                                          |
|               | 3  | 著作者 (登録者 )の ID           | 自動表示         | 登録者自身の ID はシステム側で自動的に<br>表示。                                    |
|               | 4  | その他の著作者の ID              | 自由記述         | 任意、半角英数字 16 文字まで                                                |
|               | 5  | 著作権者の ID                 | 自由記述         | 1 人分は必須、2 人目以降は任意、半角英<br>数字 16 文字まで                             |
|               | 6  | 使用料分配率                   | 自由記述         | 最低一つ必須、半角数字 3 文字までとし、小<br>数点以下は不可                               |
|               | 7  | 代表者の ID                  | 自由記述         | 必須、半角英数字 16 文字まで                                                |
| 著作物情報         | 8  | 著作物の学系分類                 | 選択方式         | 必須                                                              |
|               | 9  | 区分                       | 選択方式         | 必須                                                              |
|               | 10 | ファイル形式                   | 自由記述         | 任意、全角・半角合わせて128 文字まで                                            |
|               | 11 | ファイル容量                   | 自由記述         | 任意、半角数字9文字まで                                                    |
|               | 12 | ファイル容量の単位                | 選択方式         | 必須、択一式                                                          |
|               | 13 | ファイルの動作環境                | 自由記述         | 任意、全角 半角合わせて 128 文字まで                                           |
|               | 14 | 必要なネットワーク回線の環境           | 自由記述         | 任意、全角 +半角合わせて 128 文字まで                                          |
|               | 15 | 著作物の所在                   | 自由記述         | 必須、サーバのホスト名・ファイル名合わせ<br>て、半角英数字 248 文字まで                        |
|               | 16 | 著作物のサンプルの所在              | 自由記述         | 任意、半角英数字 256 文字まで                                               |
|               | 17 | 固定キーワード                  | 選択方式         | 最低一つ必須、複数選択可能                                                   |
|               | 18 | 自由キーワード                  | 自由記述         | 任意、全角・半角合わせて32文字まで                                              |
|               | 19 | 概要                       | 自由記述         | 任意、全角・半角合わせて 256 文字まで                                           |
| 他者の著作<br>物の利用 | 20 | 原著作 (権 )者への許諾手続<br>き     | 選択方式         | 必須、他者の著作物を複製(翻訳、編集、<br>変形、翻案)し作成している場合には、原著<br>作(権)者の許諾を得ているか選択 |
| 著作権者以<br>外の権利 | 21 | 著作 (権)者以外の権利者へ<br>の許諾手続き | 選択方式         | 必須、著作者・著作権者以外の権利者(肖<br>像権、プライバシー、有体物の所有権等の<br>権利者)の許諾を得ているか選択   |
| 料金            | 22 | 複製 送信料                   | 選択方式<br>記述形式 | 料金体系を選択し、選択項目に応じた記入欄に金額・人数を記入、半角数字 8 文字まで(料金区分」は必須)             |
| 利用条件          | 23 | 利用条件                     | 自由記述         | 任意、全角・半角合わせて 512 文字まで                                           |

【表1】著作物情報

《権利者情報》

1 著作物名 内容を簡潔に表す名称を記入して下さい。

2 権利者の区分

以下の何れかの区分を選択して下さい。

個人著作:著作物を個人で創作した場合

共同著作:複数名が共同で著作物を創作し、権利の範囲が明確に分けられない場合

法人著作:法人が著作した場合

区分について判断しかねる場合には、登録画面から「権利者区分に関するガイド」を参照で きます。 3 著作者 (登録者)の ID

登録者自身のIDはシステムが自動的に表示します。

4 その他の著作者の ID

登録者以外に著作者がいる場合は全員のIDを入力して下さい。著作者のIDがわからない場合 は、「ID検索」ボタンを押して大学名や氏名からIDを検索します。また、システムに登録され ていない場合は、「ID登録依頼」ボタンを押して所属や氏名を入力し、管理者に送信します。著 作者IDの登録が済んでいないと、著作物情報を登録できません。ID登録が完了すると電子メー ルとWeb画面上で通知されます。

5 著作権者の ID

著作権者全員のIDを入力して下さい。著作権者のIDがわからない場合は、「ID検索」ボタンを押して大学名や氏名からIDを検索します。また、システムに登録されていない場合は、「ID登録依頼」ボタンを押して所属や氏名を入力し、管理者に送信します。著作権者IDの登録が済んでいないと、著作物情報を登録できません。ID登録が完了すると電子メールとWeb画面上で通知されます。

6 使用料分配率

著作権者が1名の場合、分配率(%)は半角数字で「100」と入力してください。複数の場合には、整数を入力し、合計で100となるようにして下さい。

| (例)著作権者の ID | juce001 | juce002 | juce003 | juce004 |
|-------------|---------|---------|---------|---------|
| 使用料分配率(%)   | 20      | 25      | 25      | 30      |

7 代表者の ID

登録する著作物の著作権者の中から連絡代表者となる方のIDを入力して下さい。

代表者のIDがわからない場合は、「ID検索」ボタンを押して大学名や氏名からIDを検索し ます。また、システムに登録されていない場合は、「ID登録依頼」ボタンを押して所属や氏名を 入力し、管理者に送信します。代表者IDの登録が済んでいないと、著作物情報を登録できません。 ID登録が完了すると電子メールとWeb画面上で通知されます。

《著作物情報》

8 著作物の学系分類

以下の分類から主として使用する学系を選択します。

| 大項目     | 小項目                                            |
|---------|------------------------------------------------|
| 人文科学系   | 文学、外国語学、史学、哲学、心理学、その他                          |
| 社会科学系   | 法学、政治学、商学、経済学、経営学 経営情報学、会計学、社会学、社会福祉学、その他      |
| 理学系     | 数学、物理学、化学、生物学、地学、その他                           |
| 工学系     | 機械工学、電気通信工学、土木建築工学、応用化学、応用理学、原子力工学、鉱山学、金属工     |
| 工子示     | 学、繊維工学、船舶工学、航空工学、経営工学、工芸学、その他                  |
| 農学系     | 農学、農芸化学、農業工学、農業経済学、林学、林産学、獣医・畜産学、水産学、その他       |
| 情報科学系   | 情報科学、情報工学、情報システム学、その他                          |
| 保健系     | 医学、歯学、薬学、看護学、その他                               |
| 生活 ·家政系 | 生活・家政学、栄養・食物学、被服学、住居学、児童学、その他                  |
| 教育系     | 教育学、体育学、その他                                    |
| 芸術系     | 美術、デザイン、音楽、その他                                 |
| スの曲     | 教養学、総合科学、教養課程(文科)、教養課程(理科)、教養課程(その他)、人文・社会学系、国 |
| ~C VJIU | 際関係学、人間関係学、その他                                 |
|         |                                                |

<sup>【</sup>表2】 著作物の学系分類

9 区分

以下の項目から1つ選んで下さい。料金設定を使用料規程に沿ったものとする場合には、選択した区分によって料金体系が決まります。

| 講義ノート        | 教科書       | 研究論文 | 資料(静止画含む)    |
|--------------|-----------|------|--------------|
| 作品(動画像・音声除く) | 演習・練習問題   | 試験問題 | プログラム・データベース |
| 授業録画(動画像·音声) | 資料映像(動画像· | 音声)  | 作品映像(動画像・音声) |

10 ファイルの形式

著作物のファイル形式を記入します。(例) Micosoft Word

複数のファイルから構成される場合は1つの圧縮ファイルにまとめ、その圧縮ファイルの形式を 入力して下さい。解凍したときの複数ファイルの形式は「ファイルの動作環境」の欄に記入して下 さい。 (例) LZH

11 ファイルの容量

ファイル容量の合計を記入します。(例)2000 続けてファイル容量の単位を選択します 12 ファイルの容量の単位

ファイル容量合計の単位(KB:キロバイト、MB:メガバイト、GB:ギガバイト)を選択します。

13 ファイルの動作環境

著作物を利用するために必要なアプリケーションソフトとバージョン、その他の必要な環境を入

力して下さい。

(例) Microsoft Office

(例) 圧縮ファイル: HTML, JPEG、動作環境: Internet Explorer

14 必要なネットワーク回線の環境

著作物をダウンロードする場合に必要なネットワーク環境についてコメントして下さい。

(例)ファイルサイズが大きいため、ADSL などの回線が望ましい。

15 著作物の所在

(1)アップロードするとともに著作物の所在を登録する場合

自身のパソコンなどからコンテンツ登録用サーバに著作物をアップロードする場合に、ホスト

- 名、ファイル名を半角英数字にて入力します。
  - (例) サーバのホスト名: www.juce.jp
    - ファイル名: butsuri203.doc

(2)既にコンテンツ登録用サーバにある著作物を登録する場合

既にコンテンツ登録用サーバにアップロードされた著作物を登録する場合には、著作物の URL

を入力します。 (例) www.juce.jp/butsuri/butsuri203.doc

16 著作物のサンプルの所在

著作物のサンプルがある場合には、所在を URL で入力して下さい。

17 固定キーワード

以下のキーワードから著作物の内容を表すものを選択します(複数選択可)。

| 講義ノート        | 教科書       | 研究論文 | 資料(静止画含む)    |
|--------------|-----------|------|--------------|
| 作品(動画像・音声除く) | 演習・練習問題   | 試験問題 | プログラム・データベース |
| 授業録画(動画像·音声) | 資料映像(動画像・ | 音声)  | 作品映像(動画像・音声) |

18 自由キーワード

固定キーワードを補足する内容がある場合には、最大5つのキーワードを自由記述して下さい。

19 概要

著作物の概要を自由記述して下さい。

《他者の著作物の利用》

20 原著作(権)者への許諾手続き

他者の著作物を複製(翻訳、編集、変形、翻案)し作成している場合、本システムへの著作物の 登録及び本システム利用者による著作物の複製・送信について原著作(権)者の許諾を得ているか 選択して下さい。ただし、引用の場合は該当しません。

原著作(権)者と契約している、または原著作(権)者の許諾を得ている。

他者の著作物を利用していない、または引用の範囲なので、原著作(権)者との契約や許諾 手続きは不要。

許諾手続きの必要性について判断しかねる場合には、登録画面から「原著作者への許諾手続 き範囲について」を参照できます。

《著作権者以外の権利》

21 著作(権)者以外の権利者の許諾手続き

著作者・著作権者以外の権利者(肖像権、プライバシー、有体物の所有権等の権利者)より、本 システムへの著作物の登録及び本システム利用者による著作物の複製・送信について許諾を得てい るか選択して下さい。

権利者の許諾を得ている。

許諾手続きは不要。

《料金設定》

22 複製・送信料(著作権使用料)

料金体系を選択し、自身で料金を取り決める場合には料金を入力して下さい。

使用料規程の料金設定とする

本協会の規程する料金設定を適用します。

複製・送信料は無料とする

著作物の利用(複製、公衆送信)について無料とします。

全ての利用方法を認め、無料とする(教育目的の利用のみ)

著作権は主張するものの、あらゆる利用方法(改変、翻案等も含む)を認め、無料とします。

一律の料金を設定する(利用目的、利用人数を制限しない)

一律の利用料金を入力して下さい。

利用目的(教育利用、研究利用)の区分による料金を設定する

教育目的、研究目的それぞれの利用料金を入力して下さい。

人数区分による料金を設定する

教育目的、研究目的、目的を区分しない場合、のそれぞれについて、人数区分ごとの料金を 入力して下さい。

《利用条件》

23 利用条件

複製・送信料(著作権使用料)以外に利用条件をつけたい場合、条件を入力して下さい。

登録の方法

著作物の登録には、Web画面から1件ずつ登録する方法と、CSVファイルにより複数権を一括 して登録する方法があります。

ア.1件ずつ登録する方法

著作権処理システムのトップページから「著作物情報の登録」を選択し、「著作物情報登録」ページにて、Web画面から1件ずつ登録します。

イ. 複数の著作物を一括して登録する方法

著作権処理システムのトップページから「著作物情報の登録」を選択し、「複数著作物情報処理」 ページにて、あらかじめ表計算ソフト等を用いて作成した複数件の著作物情報をシステムにアップ ロードします。

以下に、それぞれの登録画面と操作手順を示します。

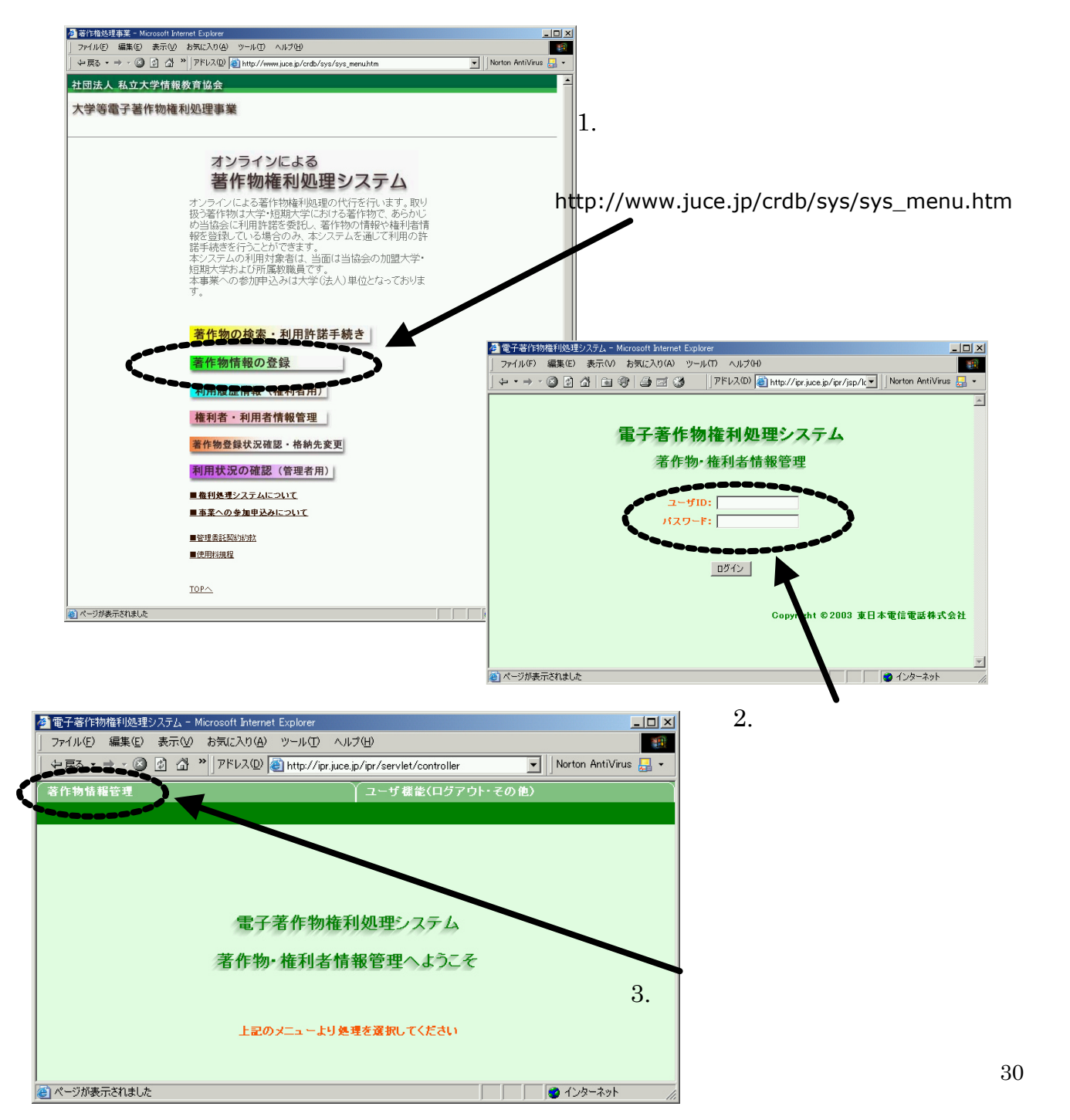

### ア-1. 著作物情報管理から「著作物情報登録」を選択します。

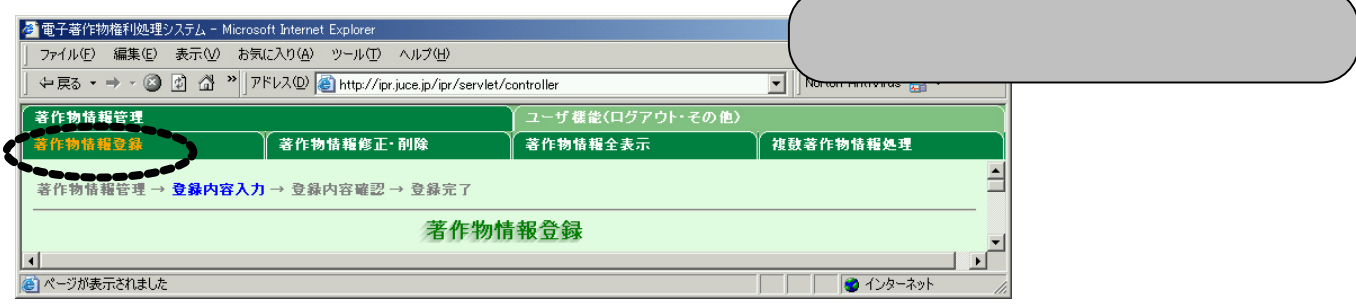

## 【表1】著作物情報により各項目に入力します。 全ての入力を取り消す場合には『初期状態に戻す』を押します。

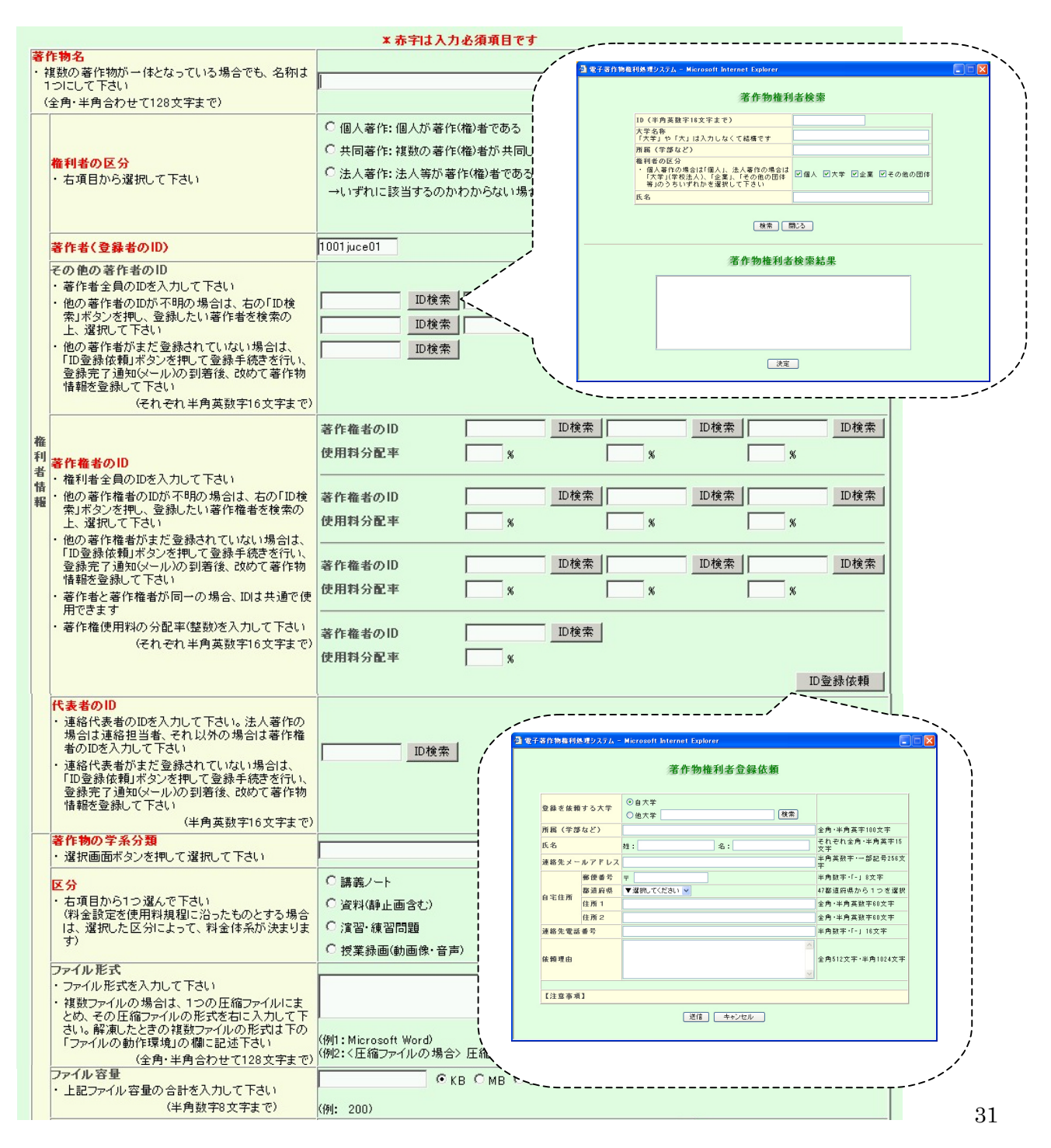

|           | ファイルの動作環境<br>・著作物を利用するために必要なアプリケーション<br>ソフトとパージョン、その他必要な動作環境を入                                                                                                    | ×                                                                                                    |  |  |  |  |
|-----------|----------------------------------------------------------------------------------------------------|----------------------------------------------------------------------------------------------------|--|--|--|--|
|           | カレて下さい<br>(全角・半角合わせて128文字まで)                                                                                                    | (例1: Microsoft Office 2000)<br>(例2:<解凍ファイルの場合) 解凍ファイル: HTML、JPEG<br>動作環境 :Internet Explorer 6.0以上)                                                                                                    |  |  |  |  |
|           | 必要なネットワーク回線の環境<br>(全角・半角合わせて128文字まで)                                                                                                    | く例: ファイルサイズが大きいため、ADSL以上の回線が望ましい)                                                                                                    |  |  |  |  |
| 著作物情報     |                                                                                                    | Cローカルファイルから遠ぶ         サーバのホスト名         ファイル名         「1001/         (例: フォルダ名が「abc」、ファイル名が「contents.pdf」の場合、「abc/contents.pdf」)         ファイルアップロード         クリア         C URLを指定して著作物を選ぶ                                                      |  |  |  |  |
|           | 著作物のサンブルの所在<br>・著作物にサンブル(静止画の場合、圧縮した画像<br>など)がある場合には、その所在をURLで入力し<br>て下さい<br>(半角英数字256文字まで)                                                                                                    | ファイル名         ファイル選択           http://         確認                                                                                                    |  |  |  |  |
|           | キーワード                                                                                                    | 固定キーワード(複数選択可)     □ 講義ノート     □ 教科書     □ 研究論文       □ 資料(静止面含む)     □ 作品(動画像・音声除く)       □ 演習・練習問題     □ 試験問題     □ プログラム・データベース       □ 授業録画(動画像・音声)     □ 資料映像(動画像・音声)       -     -     -       -     -     -                           |  |  |  |  |
|           | 概要<br>・ アブストラクトを入力して下さい<br>(全角128文字・半角256文字まで)                                                                                                    |                                                                                                    |  |  |  |  |
| 他者の著作物の利用 | <ul> <li> <b>第 著作(権)者への許諾手続き</b> </li> <li>             他者の著作物を複製(翻訳、編集、変形、翻案)し             作成している場合、以下について原著作(権)者             の許諾を得ているかどうか、右項目から選択して             ではいっただし、引用の場合は該当しません             (1)本システムへの著作物の登録             (2)本システム利用者による著作物の複製・送信             日      </li> </ul> | <ul> <li>○ 原著作(権)者と契約している、または原著作(権)者の許諾を得ている</li> <li>○ 他者の著作物を利用していない、または引用の範囲なので、原著作(権)者との契約や許諾手続きは不要</li> <li>→許諾手続きが必要であるかどうかわからない場合は、下記をクリックして確認して下さい</li> <li>原著作者への許諾手続き範囲についてへ</li> <li>○ 権利者の許諾を得ている</li> <li>○ 許諾手続きは不要</li> </ul> |  |  |  |  |
| 著作権以外の権利  | F         著作(権)者以外の権利者への許諾手続き           ・著作者・著作権者以外の権利者(肖像権、ブライ<br>バシー、有体物の所有権等の権利者)へ、以下<br>について許諾を得ているかどうか、右項目から選<br>択して下さい           (1)ホシステムへの著作物の登録<br>(2)ホシステム利用者による著作物の複製・送信                                                                                                    |                                                                                                    |  |  |  |  |
|           |                                                                                                    | <ul> <li>         ・ 使用料規程の料金設定とする         ・ 使用料規程の料金設定は下記ボタンで確認して下さい         ・(上の「著作物情報」の「区分」で選択した項目により料金体系が決まります)         (上の「著作物情報」の「区分」で選択した項目により料金体系が決まります)         </li> </ul>                                                          |  |  |  |  |
|           |                                                                                                    | <ul> <li>○ 複製・送信料は無料とする</li> <li>○ すべての利用方法を認め、無料とする(教育目的の利用のみ) → 自由利用マークをつける<br/>すべての利用方法とは</li> <li>自由利用マークとは</li> </ul>                                                                                                    |  |  |  |  |
| 料金認定      | ¥ <mark>複製・送信料</mark> (著作権使用料)                                                                                                    | <ul> <li>○ 一律</li> <li>円(利用目的、利用人数の制限なし)</li> <li>○ 利用目的(教育目的)研究目的)の区分による料金を設定する場合はそれぞれの金額を入力して下さい<br/>教育目的</li> <li>○ 人数区分による料金を設定する場合は、人数と金額を入力して下さい</li> </ul>                                                                            |  |  |  |  |
| ***       | ~~~~~~~~~~~~~~~~~~~~~~~~~~~~~~~~~~~~~~~                                                                                                    | さりに、ギリ用目的(教育目的)、研究目的)でも区分する場合、区分しない場合についても選択して下さい     ・・・・・・・・・・・・・・・・・・・・・・・・・・・・・・・・・                                                                                                    |  |  |  |  |
|           |                                                                                                    | 日を加算した額とする日本の算した額とする                                                                                                    |  |  |  |  |

32